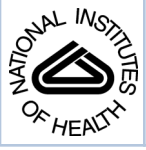

## NIH Public Access Author Manuscript

Curr Protoc Bioinformatics. Author manuscript; available in PMC 2013 December 0

#### Published in final edited form as:

Curr Protoc Bioinformatics. 2012 December ; CHAPTER: Unit1.14. doi:10.1002/0471250953.bi0114s40.

# Exploring Genetic, Genomic, and Phenotypic Data at the Rat Genome Database

Stanley J. F. Laulederkind, G. Thomas Hayman, Shur-Jen Wang, Timothy F. Lowry, Rajni Nigam, Victoria Petri, Jennifer R. Smith, Melinda R. Dwinell, Howard J. Jacob, and Mary Shimoyama

Human and Molecular Genetics Center Medical College of Wisconsin Milwaukee, Wisconsin

## Abstract

The laboratory rat, *Rattus norvegicus*, is an important model of human health and disease, and experimental findings in the rat have relevance to human physiology and disease. The Rat Genome Database (RGD, http://rgd.mcw.edu) is a model organism database that provides access to a wide variety of curated rat data including disease associations, phenotypes, pathways, molecular functions, biological processes and cellular components for genes, quantitative trait loci, and strains. We present an overview of the database followed by specific examples that can be used to gain experience in employing RGD to explore the wealth of functional data available for the rat.

#### **Keywords**

rat; database; quantitative trait locus; ontology; genomics; gene

The Rat Genome Database (RGD) provides the scientific community with a public source for a variety of information related to the laboratory rat (http://rgd.mcw.edu; Dwinell et al., 2009). RGD incorporates manually curated data and information through electronic resources into a comprehensive and dynamic database containing information on genes, strains, quantitative trait loci (QTLs), simple sequence length polymorphisms (SSLPs), sequences, maps, and orthologs, all with supporting references. RGD also provides a collection of visualization and analysis applications to assist researchers in effectively utilizing the information available in the database. This integration of manually curated data with electronically imported data obtained from major public data repositories (e.g., NCBI, UniProt), combined with diverse analysis tools, makes RGD a uniquely valuable resource to the scientific community.

This unit focuses on using RGD to access the phenotypic and functional annotations that are available in the database. Basic Protocol 1 provides an overview of the RGD home page and illustrates the various features and entry points into the RGD web site. The subsequent protocols explain the various routes to information in the database, how to use the more advanced querying tools, and how to interpret the individual data reports (Basic Protocols 2 and 3). The last two protocols describe how to use two of the most popular visualization tools, GBrowse (Basic Protocol 4) and PhenoMiner (Basic Protocols 5), to explore annotations in the context of the rat genome and in comparative studies between rat strains.

Stanley J. F. Laulederkind (slaulederkind@mcw.edu).

## **BASIC PROTOCOL 1**

#### NAVIGATING THE RGD HOME PAGE

The RGD Home Page provides entry points into the many features of the RGD web site. It has a number of distinct sections that group together related content, and these are discussed in more detail below.

#### **Necessary Resources**

Hardware: Computer with functioning Internet connection

Software: Web browser (Internet Explorer 7+, Firefox 3+, Chrome 13+ or Safari 5+)

- 1. Locate the RGD home page at http://rgd.mcw.edu/.
- 2. Examine the basic resource categories in RGD (Fig. 1.14.1).

Resource categories are arranged on tabs at the top of the page and are divided into the seven major areas of the RGD web site: Data, Genome Tools, Diseases, Phenotypes & Models, Knockouts, Pathways, and Community (Fig. 1.14.1A). Each tab provides quick access to the corresponding section of the RGD web site. Expanded data and tool links are also available in the center of the homepage (Fig. 1.14.1B).

3. Note the location of the Keyword Search (Fig. 1.14.1E).

The Keyword search text box located in the top right corner of most RGD pages functions as a quick method to locate an item or items of interest (Fig. 1.14.1E).

4. Explore the remainder of the home page.

Below and left of center is a section containing links to RGD video tutorials (Fig. 1.14.1C), which provide general introductions to various sections of the RGD web site. The bottom left portion of the home page has a list of upcoming conferences which may be of interest to RGD users (Fig. 1.14. 1D). Each line in the list is a link to the home page of that particular conference. Below and right of center is the RGD home page revolving banner (Fig. 1.14. 1F), which announces new information and features at RGD. Each banner item is linked to information about, or an example of, what is described in the item. Below the banner is a chronological list of news items that appear or have previously appeared on the revolving banner (Fig. 1.14. 1G). All of the listed items are hyperlinked to the corresponding web page.

## **BASIC PROTOCOL 2**

## USING THE RGD SEARCH FUNCTIONS

The RGD web site has a number of ways to search for data, depending on the scope of the specific information desired. The keyword search text box, available in the upper right-hand corner of most RGD web pages (Fig. 1.14.1E), provides a fast way to get at specific data, such as gene or QTL information, when a name, keyword, or accession number is known. It searches across most object types (genes, QTLs, strains, homologs, SSLPs, ESTs, and references) and many data types. It also searches the many controlled vocabularies used at RGD, including gene ontology (biological process, molecular function, and cellular component), mammalian phenotype ontology, neuro behavior ontology, pathway ontology,

and disease vocabulary. Also, one can search specific object types and ontologies directly (Fig. 1.14.5).

#### **Necessary Resources**

Hardware: Computer with Internet connection

Software: Web browser (Internet Explorer 7+, Firefox 3+, Chrome 13+, or Safari 5+)

#### Using the general keyword search

1. Go to the RGD Web site as described in Basic Protocol 1. Enter a key word or phrase in the keyword search box in the upper right-hand corner of any RGD web page (Fig. 1.14.1E). For example, enter **protease**, then click the search icon or press the Enter key.

Any text can be entered, and the search looks for an exact or partial match of whatever word or phrase is entered. Wildcards can be used at either end of a word, and punctuation is ignored. Certain short, common words, such as "a" or "the," cannot be searched. See Figure 1.14.2 for results of the **protease** search. An intermediate results page is shown which groups results by category. In this instance genes, references, and ontology terms represent the result categories. Clicking any of the links under "Genes" or "References" (Fig. 1.14.2A) will display a table of results as in Fig. 1.14.4. Clicking an ontology term (Fig. 1.14.2B) will open the ontology browser (Fig. 1.14.9) and clicking on an "A" icon next to an ontology term (Fig. 1.14.2C) will open an ontology report annotation page (Fig. 1.14.10).

#### Performing an object-specific search

2. Click on the Data tab under the RGD logo of any RGD web page (seen with white font on a blue background in Fig. 1.14.2).

The "Data" page has a list of all available data categories with associated descriptions.

- **3.** Select a data type by clicking the data name or adjacent icon. For example click "GENES". A new page is returned for gene-specific searches. Enter the gene symbol "lepr" in the "Keyword" search box on the left side of the page (Figure 1.14.3A).
- **4.** In the optional "Limit Results" section under the keyword textbox, leave the default "Rat" for choice of species (Fig. 1.14.3B), and click either "Search Genes" button.

By selecting "Rat" species for the search, the results page returns with the rat tab selected, where 10 genes are listed (Fig. 1.14.4).

5. If it is desirable to view gene lists in other species, click the "Mouse", "Human", or "All" tab at the top of the gene list (Fig. 1.14.4A).

The separate tabs show 8 mouse genes, 12 human genes, and 30 total genes on the "All" tab. Each line in the results table lists RGD ID, symbol, name, and other data to describe the gene record (Fig. 1.14.4B). To refine the search an extra term(s)can be entered into the "Refine Term" search box or a different genome assembly chosen in the "Assembly" drop-down menu or a specific chromosome chosen in the "Chr" drop-down menu above the right side of the results list (Fig 1.14.4C).

#### Navigating the search results

- **6.** The results can be sorted alphabetically or numerically on any column. To sort by chromosome, choose "Chr" in the first "Sort By" drop-down menu and "Descending" or "Ascending" in the second drop-down menu on the upper right side of the results page (Fig 1.14.4D).
- 7. To download the results to an Excel or other type of file, click the "CSV" or "TAB" link at the top of the results list (Fig. 1.14.4E).
- **8.** To print the results or to view the results in RGD's GViewer, tool click the "Printer" or "Genome Viewer" link, respectively, at the top of the results list (Fig. 1.14.4E).
- **9.** To display a certain gene report page, select that gene record by clicking the symbol, which is hyperlinked to the gene report page (Fig. 1.14.4F).

#### Using the ontology search

- **10.** Return to the data page (Data tab) as described in step 2.
- **11.** Click on the "Ontologies" link in the data list or the menu bar. Then enter **protease** in the search box in the middle of the page and click the "Search" button to the right of the search box (Fig. 1.14.5A).

This will lead to a results page with a box showing "Ontology Name" which lists all ontologies with terms which at least partially match the query term and "Terms" which lists the number of matching terms in each ontology (Fig. 1.14.5 right panel).

**12.** On the results page click on "GO:Molecular Function" in the Ontology Name list (Fig. 1.14.5B).

This will cause a term table to be generated to the right of the ontology list (Fig. 1.14.6). All Molecular Function terms that contain the word "protease" or terms that have synonyms that contain the word "protease" will be listed. An underlined term means that annotations exist in RGD for that term. Additional columns in the table include accession ID number, a count of annotations to the term and its children, and links ("browse tree" and "branch" icons) to the ontology browser.

13. Click on "peptidase activator activity" in the term table (Fig. 1.14.6A).

An ontology report page (Fig. 1.14.7) is returned with a definition of the term, synonyms, and a list of genes annotated to that term and its children. Above the list of genes is the GViewer (Fig. 1.14.7A) which illustrates the genomic location of each gene. The species tabs underneath the GViewer allow a separate view of annotated rat, mouse, or human genes (Fig. 1.14.7B). To the right of the species tabs is a check box to display genes annotated to the ontology term or both the term and its children terms. There are also two drop-down menus for sorting the annotation gene list by any of its columns (Fig. 1.14.7C). The Symbols, GBrowse links, Evidence source, and Reference IDs in the gene list are all hyperlinked to relevant information at RGD and at external databases (Fig. 1.14.7D).

**14.** Scroll down to the bottom of the page to see text (Fig. 1.14.8A) and graph representations (Fig. 1.14.8C) of the branch of the ontology where the term

"peptidase activator activity" resides. Click on the branch icon (Fig. 1.14.8B) next to the annotation count for "peptidase activator activity" to access the main RGD ontology term browser (Fig. 1.14.9).

The term "peptidase activator activity" is highlighted in yellow in the center column with all of its siblings, while its child terms are in a column to the right and its parent terms are in a column to the left (Fig. 1.14.9A).

**15.** Click on "apoptotic protease activator activity" (Fig. 1.14.9D), and then click on "cysteine-type endopeptidase activator activity involved in apoptotic process" (Fig. 1.14.9E).

When each term is clicked, it moves to the center column with its siblings and the adjacent columns refresh to show parent terms to the left and children terms to the right (Fig. 1.14.9B,C). This allows easy navigation of the ontology in both directions, with three levels of terms being visible at all times. An "A" icon to the right of a term means that gene annotations for that term exist in RGD.

**16.** Click on the red square "A" icon adjacent to "apoptotic protease activator activity" (Fig. 1.14.11C), now in the "Parent Terms" column.

The returned page is the ontology report page for "apoptotic protease activator activity", which has annotations that represent a subset of those on the page for the parent term "peptidase activator activity" (Steps 13 and 14).

**Visualizing search results using GViewer**—The GViewer tool provides a graphic representation of the genomic locations of all genes, QTLs, and congenic strains that are annotated to an ontology term or terms. The GViewer tool is visible on all the ontology report pages (Fig. 1.14.7A, 10A).

17. On either the ontology report page (Fig. 1.14.7A) or the ontology browser page (Fig. 1.14.9) enter **hypertension** in the search box in the upper center of the page. Click the magnifying glass icon to the right of the search box or press "Enter" on your keyboard. This will return an ontology term results list on which you should click "CTD: Disease Ontology", followed by clicking "hypertension" in the returned term results list.

The GViewer image shows all the chromosomes that have a gene (brown), QTL (blue), or congenic strain (green) annotated to the term hypertension or its children terms (Fig. 1.14.10B).

18. Click on the center of chromosome 3 to view a more detailed image (Fig. 1.14.10B) in a zoom pane. Mouse over the gene marker or symbol for Cd82 in the zoom pane (Fig. 1.14.10C, arrowhead) to see a GBrowse gene model of that gene (Fig. 1.14.10C, red outlined pop-up box). Scroll the zoom pane by dragging the highlighted (grey) slider (Fig. 1.14.10B) on the chromosome or by using the zoom pane's horizontal scroll bar to see all the targeted genes and QTLs on chromosome 3 in more detail.

The zoom pane shows all objects by symbol (on the left side of QTL and strain bars) and color code (brown - gene, blue - QTL, and green - strain). For further analysis the mapped data can be downloaded into a spreadsheet by clicking the "CVS export" link at the bottom of the GViewer image (Fig. 1.14.10B)

- **19.** Click on the gene symbol "Cd82" to go to the gene report, which opens in a new window.
- **20.** Go back to the GV iewer and click on the "Send to GB rowse" to view the region of the zoom pane in the genome browser (see Basic Protocol 4).

## **BASIC PROTOCOL 3**

#### SEARCHING FOR QUANTITATIVE TRAIT LOCI

As mentioned earlier, RGD contains data related to various types of biological "objects" such as genes, strains, and Quantitative Trait Loci (QTLs). The complete list of data objects is accessible via the "Data" tab at the top of most pages on the RGD web site. Basic Protocol 2 describes how to search the database for any object using keywords and ontology terms. RGD also provides object-specific queries focused on a particular type of data (e.g., QTLs). As an example of these types of object-specific queries, this protocol illustrates how to search for QTLs related to blood pressure phenotypes.

While a QTL query or report page differs in some respects, such as search options or data available, from the corresponding pages for other types of data, there are substantial similarities. RGD report pages, in particular, contain many of the same elements regardless of the data type. These include official nomenclature for the object, annotations in the form of both ontology terms and free-text notes, and links to related information in other databases. In addition, reports for genomic and genetic data types include information on mapping and a link to various genome browsers to permit viewing of the object in its genomic context. Many of these elements are reciprocally linked to information of other data types. A link on a QTL report page, for instance, will lead to a gene report page which will, in turn, link back to the QTL. Each of these characteristics is reviewed in this protocol.

#### **Necessary Resources**

Hardware: Computer with functioning Internet connection

Software: Web browser (Internet Explorer 7+, Firefox 3+, Chrome 13+ or Safari 5+)

#### Navigate to the object-specific query page

1. From the RGD home page (http://rgd.mcw.edu), or any internal page, click the Data tab in the top menu bar to get to a listing of the various types of biological data stored in RGD. Click "QTLs" to open the QTL query page.

Using the RGD Specific Query pages allows the user to enter query criteria specific for a particular data object. These other query pages can be reached by selecting the appropriate data object from the list or menu bar.

2. In the "Keyword" search box in the left center of the page, type **blood pressure** (Fig. 1.14.11A). Under "Limit Results (optional)" change the chromosome selection from "All" to "5" in the Chr (chromosome) drop-down menu, (Fig. 1.14.11B). Click on the "Search QTLs" button to run the search.

Any or all of the search options under "Limit Results (optional)" may be utilized to narrow the search. When using the Start and Stop parameters for chromosomal position, the positions given must be positions from the Genome Assembly listed in the "Assembly" drop down box. In the case of rat, the current reference assembly, version 3.4, is the default for the search. The addition of new data often shifts the absolute base-pair

positions of genes and markers slightly from one assembly to the next, which is why it is important that the positions match the underlying assembly if they are to be accurate.

**3.** Examine the QTL results page (Fig. 1.14.12).

The QTL search results page contains a list of all of the rat QTLs in RGD that match the search criteria (in this case, 16 hits). Mouse and human QTLs for the same search may be found by selecting the appropriate tab on the results page (Fig. 1.14.12A). For each QTL, the list gives the RGD ID, official symbol and name, LOD score, the P value (if available), trait, subtrait, chromosome, the start and stop base-pair positions, species, number of annotations, what the search term matched, and object type (Fig. 1.14.12B).

#### Select a query result to view the corresponding report page

4. Click on the symbol for Bp7, at the top of the results list, to go to the RGD report page for that QTL (Fig. 1.14.13).

RGD report pages are divided into sections depending on the type of data being displayed. The QTL report page has sections for general information, annotations, genomic region, and additional information (Fig. 1.14.13). Note, however, that not all QTL report pages will have all of the subsections in each section.

5. The names of the strains used in the linkage analysis ("Strains Crossed" in the general section at the top of the page) provide links to the strain report pages. Click on LEW (Fig. 1.14.13A) to access the report page for that rat strain.

The strain pages contain extensive information on characteristics such as derivation and disease associations, as well as links to related strains and associated ontology terms to aid in data mining.

- 6. Return to the QTL report page. In the "Annotation" section click on the "Candidate Gene Status" bar (Fig. 1.14.13B). Click on the link "<u>Edn2</u> is a candidate Gene for **Bp7**" (Fig. 1.14.13C) to access the gene report page for the candidate gene for Bp7.
- 7. Return to the QTL report page. Click on the "Disease Annotations" bar (Fig. 1.14.13D), followed by clicking the term "Hypertension" (Fig. 1.14.13E) to go to the details page for that annotation (Fig. 1.14.14).

Each annotation report page provides information on evidence code, a link to the reference from which the annotation was made, the number of RGD objects annotated to the ontology term, a link to the ontology term report page (Fig. 1.14.10), and the number of references in RGD curated for the object of that annotation.

8. Return to the QTL report page and scroll down to the "Annotations" section (Fig. 1.14.13). Click on the "References-curated" subsection bar to view the references for the three papers with information about Bp7. Click on a citation link to read the abstract on the reference report page, and see what other objects and what other annotations are associated with the same reference.

#### Examine the genomic Region section of the QTL report page

**9.** Return to the QTL report page by clicking the browser's Back button. Scroll down to the Region section, which provides information on the genomic context of the QTL including genes in the region, the position markers which define the QTL, other markers in the region and QTLs in the region. Click on the "Genes in Region" bar (Figure 1.14.15A). This will open to show a table displaying all of the RGD genes that overlap Bp7 (Figure 1.14.15B).

The Genes in Region" table can be downloaded as a CSV (commaseparated values) or TAB (tab separated) file, sent to a printer, or loaded into the GViewer tool (Figure 1.14.15B).

**10.** Close the "Genes in Region" by clicking the bar a second time. Click on the "Position Markers" subsection bar (Fig. 1.14.16A). Adjacent to "Flank 1" (Fig. 1.14.16B), click on "D5Mit9" to go to the SSLP report for that marker.

#### Examine the remaining subsections of the QTL report page

- 11. Return to the QTL report page. The "RGD Curation Notes" subsection of the "Additional Information" section contains free-text notes giving additional details about the QTL that are not included elsewhere in the report. Click the "RGD Curation Notes" bar (Fig. 1.14.17A) to see the table of notes. Click the link "619653" in the "Reference" column (Fig. 1.14.17D) to view the abstract of the paper detailing the synteny between rat, mouse, and human loci linked to hypertension. The reference page includes a link to the abstract at PubMed, which in turn often links to a copy of the full text of the article.
- 12. Return to the QTL report page. In the "Additional Information" section click on the "External Database Links" bar (Fig. 1.14.17B), and then click on "Bp7" adjacent to "Entrez Gene" (Fig. 1.14.17C) to open the NCBI Gene page for Bp7.

## **BASIC PROTOCOL 4**

#### USING THE RGD GENOME BROWSER (GBrowse) TO FIND PHENOTYPIC ANNOTATIONS

The GBrowse genome browser (Stein et al., 2002, Donlin, 2009) from the Generic Model Organism Database project (http://www.gmod.org) is an interactive tool which allows researchers to visualize a variety of genetic and phenotypic data types in their genomic context. Virtually all of the data within the Rat Genome Database have been associated with the genome sequence in one way or another. As fundamental datasets such as genes, quantitative trait loci, microsatellite and SNP markers, and sequence resources such as ESTs, are aligned with the genome sequence, they bring with them phenotypic and other information. This information includes methylation data, associations with disease, human synteny, and many types of variant/mutation data. Any or all of these can be accessed via the GBrowse genome browser and their relationship to the genomic sequence explored.

This protocol details the use of the GBrowse tool to look at a genomic region associated with hypertension.

#### **Necessary Resources**

Hardware: Computer with functioning Internet connection

Software: Web browser (Internet Explorer 7+, Firefox 3+, Chrome 13+ or Safari 5+)

1. From the RGD home page (http://rgd.mcw.edu, Fig. 1.14.1), click on "Rat Genome" in the left center of the page to access RGD's rat genome browser.

From RGD pages other than the home page, click on the Genome Tools tab at the top of the page. On the Tools page that appears, click on either "Rat GBrowse" on the left of the menu bar at the top of the page or "Rat Genome Browser" in the list of RGD tools.

The Rat GBrowse home page has a Landmark or Region search box, examples of search terms, and a drop-down help menu (Fig. 1.14.18).

**2.** In the text box under "Landmark or Region:" (Fig. 1.14.18A) type **hypertension**. Click "Search" or press the "Enter" key on the keyboard.

Results of the search are grouped by chromosomal location (Fig. 1.14.19). Genes, strains, and QTLs are shown as red bars on the diagram for each chromosome. Scrolling over the bars highlights the object in the list below the chromosome diagrams.

**3.** Scroll over the first red bar on the upper left side of the chromosome 10 diagram (Fig. 1.14.19A). The bar is identified as "Blood Pressure QTL 133" by a pop-up label and a self-scrolling list below the chromosome diagrams (Fig. 1.14.19B). To go to the detail page for the chromosomal region that contains the Bp133 QTL, click the red bar for "Blood pressure QTL 133" (Fig. 1.14.19A).

The detail page (Fig. 1.14.20) shows all of the currently known and predicted genes located in the region, the cardiovascular disease genes, QTLs and congenic or mutant strains found in the displayed chromosomal region. Clicking on the +/- icon to the left side of each track label opens (+) or closes (-) the track (Fig. 1.14.20B). The view can be zoomed or scrolled along the chromosome by using the arrowheads, +/- symbols, and the drop-down menu above the right side of the chromosome display (Fig. 1.14.20D).

**4.** Click on the symbol or bar representing Bp133 (Fig. 1.14.20C). A pop-up box is displayed, which contains the QTL's name/symbol, genomic location, and other information including a link to the QTL report page.

#### Restrict the scope of the displayed information

5. Click on the "Select Tracks" link from the menu bar on the upper left side of the page or either of the two "Select Tracks" buttons found near the bottom of the page (Figure 1.14.20A) to return a list of all available tracks that can be selected with checkboxes (Figure 1.14.21).

GBrowse display tracks give users the ability to show only what interests them. For instance, if only gene data is of interest, one can deselect "QTL" to see only information on genes.

Click on the plus signs (+/- toggle icons) to the left of "Disease Related Tracks", "Disease and Phenotype", and then "Cardiovascular Diseases" (Fig. 1.14.21B). Deselect the check boxes labeled "CardioVascular Disease related QTLs" and "CardioVascular Disease related strains" (Fig. 1.14.21C).

All track groups have the "All on" and "All off" options. For example "All on/All off" allows the simultaneous selection/deselection of cardiovascular disease related genes, QTLs, and strains.

7. Click the "Back to Browser" link at the upper left or the "Back to Browser" button at the bottom of the page (Fig. 1.14.21A).

The updated image contains track bars representing only "RGD genes" and "Cardiovascular Disease related Genes".

## **BASIC PROTOCOL 5**

#### USING PHENOMINER TO VIEW QUANTITATIVE PHENOTYPE DATA

The purpose of the PhenoMiner tool is to integrate phenotypic data from different rat strains, collected by a variety of measurement methods under various experimental conditions. The data currently in PhenoMiner is comprised of results from the PhysGen Program for Genomic Applications, a large scale phenotyping project which has collected data for consomic, ENU mutant, and knock-out rat strains. Future content will include data from the rat physiological literature and directly from laboratories engaged in the study of rat physiology.

This protocol will show how users can customize their queries by selecting from four categories: rat strains, experimental conditions, clinical measurements, and measurement methods. The queries are built step by step and a tally of results obtained at each step of the query building process is provided.

#### **Necessary Resources**

Hardware: Computer with functioning Internet connection

Software: Web browser (Internet Explorer 7+, Firefox 3+, Chrome 13+ or Safari 5+)

1. From the RGD home page (http://rgd.mcw.edu, Fig. 1.14.1), click on "Phenotypes & Models" in the right center of the page to access RGD's rat phenotype browser.

Alternatively, from most RGD pages the "Phenotypes & Models" can be reached by clicking on the "Phenotypes & Models" tab at the top of the page.

**2.** On the "Phenotypes & Models" page click on the "Phenominer Database" link on the menu bar on the top of the page (Fig. 1.14.22A).

Alternatively, the "Go to PhenoMiner Tool" link or the "Phenominer"image box lower on the page (Figure 1.14.22B) can be clicked to link to the "Phenominer Database" page.

**3.** To begin the phenotype data retrieval process click on the "Rat Strains" button in the left center of the Phenominer Database home page (Fig. 1.14.23A).

The tool also allows data retrieval to begin with "Experimental Conditions", "Clinical Measurements", or "Measurement Methods" by clicking any of the other three corresponding buttons first.

**4.** On the left side of the "Rat Strains Selection" page click on the "+" sign to the left of the "inbred strain" folder (Fig. 1.14.24A), scroll down and click on the "+" sign to the left of the "SS" folder, click the "+" sign to the left of the "SS/Jr" folder, and finally select the check box to the left of the "SS/Jr" folder (Fig. 1.14.24B). Click the "Select Rat Strains" button below the strain selection browser (Fig. 1.14.24C).

On the returned page the selected rat strains are listed individually (Figure 1.14.25A), and the other three options from the home page of the PhenoMiner Database are listed along with a "Generate Report" button. The data can be further limited by clinical measurements, experimental conditions or measurement methods. Generate Report may be selected after any of the limiting parameters are selected.

- **5.** Click on "Limit By Clinical Measurements" to limit the data retrieval based on the type of phenotypic measurement (Fig. 1.14.25B).
- 6. On the left side of the "Clinical Measurements Selection" page (Fig. 1.14.26), click on the "+" sign to the left of the "cardiovascular measurement" folder, click on the "+" sign to the left of the "heart rate" folder, select the check box next to the "heart rate" folder (Fig. 1.14.26A), and finally click the "Select Clinical Measurements" button under the selection box (Fig. 1.14.26B).

On the returned page the selected clinical measurement categories are listed beside the rat strain list. The "Additional Options" now lists the last two limiting categories (Fig. 1.14.27A).

7. To return the data with the selected parameters, click the "Generate Report" button in the middle of the page (Fig. 1.14.27B).

The default graph that is displayed on the returned page (Fig. 1.14.28) has heart rate values on the Y axis and experiments labeled by strain symbol on the X axis. The data is also displayed in a table format underneath the graph. The data table has sortable columns, expandable rows, and the option of downloading data to a spreadsheet (Fig. 1.14.28A).

8. Click on the first bar on the left side of the graph (Fig. 1.14.29A) and scroll down the page to see a second graph that has more detail for the experiment that is represented by the selected bar in the first graph.

The experiment-specific graph displays number of animals on the Y axis and discrete ranges of heart rate values on the X axis. This view gives finer detail than the mean values shown in the larger graph. The data seen in the experiment-specific graph can be changed by clicking on any of the bars in the first graph.

**9.** On the upper left side of the page (Fig. 1.14.30A), choose "absolute change in heart rate" in the "Clinical Measurements" drop-down menu (arrowhead) and then click the "Refresh Chart" button above and to the right of the "Clinical Measurements" drop-down menu.

The refreshed page shows a new set of data (two "Clinical Measurement" categories were selected in step #6 (Figure 1.14.26). Data displayed can be altered by selecting/deselecting any of the parameters in the "Customize Chart" box above the graph(s) (Figure 1.14.30B). The "New Query" button in the upper right corner of the page may be clicked to return to the beginning of the data retrieval process (step #3).

#### COMMENTARY

**Background Information**—The Rat Genome Database was established in 1999 as a resource to support the already growing set of genomic reagents for the rat. This role has continued to expand with continuing work on the rat reference genome sequence (Twigger et al. 2008), strain-specific DNA sequencing, expanded SNP discovery, and large-scale phenotyping projects such as the PhysGen project (http://pga.mcw.edu), all needing to be integrated with existing and newly published research data. As the amount of data has grown, so has the challenge of mining relevant information and defining its meaning in the broader context of biomedical science. With this in mind, much effort has gone into the development and incorporation of biomedical ontologies such as the Gene Ontology (Ashburner et al., 2000), the Mammalian Phenotype Ontology (Smith et al., 2005), the Pathway Ontology (Petri et al., 2011), and others (Laulederkind et al., 2012). These are

incorporated into the search and analysis tools, greatly facilitating the discovery of information and interpretation of its meaning.

As this unit has demonstrated, interaction with a database is primarily through a web browser and other software developed on top of the database. A concerted effort has gone into developing tools that provide access to the underlying data in a manner that is aligned with a researcher's overall goal. GViewer presents data in the context of the entire genome; GBrowse shows genes, QTLs, markers, and phenotypic annotations also from a genomebased perspective; and PhenoMiner presents quantitative phenotype data in an easy modular format. With the fundamental data curation processes in place to acquire and integrate data, the tools constructed to visualize and analyze this data are important to provide access of the data to researchers.

Many researchers using the rat as a model system are ultimately studying a specific phenotype or disease with the goal of applying this knowledge to humans. To meet this need, RGD has developed "disease portals" that present RGD data and tools from the perspective of a particular disease. The disease portals allow researchers to visit a single page that is focused on a single disease area like cardiovascular, neurological, or respiratory disease. (http://rgd.mcw.edu/tools/diseases/disease\_search.cgi). These disease categories are being expanded in an ongoing process of targeted curation to create more portals devoted to particular disease areas that will cater directly to researchers working in those areas. The rest of RGD is accessible via these portals, but researchers will find the items of greatest interest first, reducing the challenge of finding the data and interpreting its meaning.

**Utilizing RGD beyond the Web site:** RGD has a staff of experienced curators and bioinformaticians that have a great deal of experience dealing with rat data specifically and genomic data in general. The authors of this unit welcome the opportunity to discuss data from impending publications in order to work with researchers to establish correct nomenclature for rat strains, genes, QTLs, and markers. Nomenclature guidelines are available online (http://rgd.mcw.edu/nomen/nomen.shtml). The authors can also make direct submissions of published data so that they can be more rapidly integrated into RGD and other online resources (http://rgd.mcw.edu/registration-entry.shtml). If users have questions about tools or data or would like advice on methods of online data mining of RGD resources and integration of this data with the experimental work of an individual laboratory, they should contact the RGD team via the Contact page (http://rgd.mcw.edu/contact/) and each request will be answered to the best of the staff's ability.

#### **Suggestions for Further Analysis**

Other databases relevant to the rat: RGD maintains a resources page that contains links to other online resources for rat research (http://rgd.mcw.edu/wg/resource-links). The sequence and genomic databases are well known, but for the animals themselves some very useful rat strain resources exist, including the Rat Resource and Research Center (http://www.rrrc.us//) at the University of Missouri and The National Bio Resource for the Rat in Japan (http:// www.anim.med.kyoto-u.ac.jp/nbr/) at Kyoto University. The PhysGen cardiovascular phenotyping project (http://pga.mcw.edu) has a wealth of data relating specific phenotypes to a panel of consomic, ENU mutant, and knockout rat strains, allowing the assignment of phenotypes to specific rat chromosomes and genes.

**Downloading bulk data:** The RGD FTP site maintains regularly updated files of all RGD data that can be downloaded and used in subsequent studies. These include the curated gene, QTL, strain and marker datasets, mapping information, genome annotation (in GFF format), and sequence files for RGD data. The FTP site can be reached by clicking the "FTP

Download" link found in the menu bar on the upper right of most RGD web pages (Fig. 1.14.1). This link will lead to the FTP site (ftp://rgd.mcw.edu/pub/), where one can browse the files available for download.

#### Acknowledgments

RGD is supported by the National Heart, Lung, and Blood Institute on behalf of the National Institutes of Health [HL64541].

## Literature Cited

- Ashburner M, Ball CA, Blake JA, Botstein D, Butler H, Cherry JM, Davis AP, Dolinski K, Dwight SS, Eppig JT, Harris MA, Hill DP, Issel-Tarver L, Kasarskis A, Lewis S, Matese JC, Richardson JE, Ringwald M, Rubin GM, Sherlock G. Gene ontology: Tool for the unification of biology. The Gene Ontology Consortium. Nat. Genet. 2000; 25:25–29. [PubMed: 10802651]
- Donlin MJ. Using the Generic Genome Browser (GBrowse). Curr Protoc Bioinformatics. 2009; Chapter 9(Unit 9.9)
- Dwinell MR, Worthey EA, Shimoyama M, Bakir-Gungor B, DePons J, Laulederkind S, Lowry T, Nigram R, Petri V, Smith J, Stoddard A, Twigger SN, Jacob HJ, RGD Team. The Rat Genome Database 2009: variation, ontologies and pathways. Nucl. Acids Res. 2009; 37(Database issue):D744–D749. [PubMed: 18996890] The Nucleic Acids Research annual database edition provides an overview of RGD.
- Laulederkind SJ, Tutaj M, Shimoyama M, Hayman GT, Lowry TF, Nigam R, Petri V, Smith JR, Wang SJ, de Pons J, Dwinell MR, Jacob HJ. Ontology searching and browsing at the Rat Genome Database. Database (Oxford). 2012; 2012:bas016. [PubMed: 22434847]
- Petri V, Shimoyama M, Hayman GT, Smith JR, Tutaj M, de Pons J, Dwinell MR, Munzenmaier DH, Twigger SN, Jacob HJ, RGD Team. The Rat Genome Database pathway portal. Database (Oxford). 2011; 2011:bar010. [PubMed: 21478484]
- Shimoyama M, Smith JR, Hayman T, Laulederkind S, Lowry T, Nigam R, Petri V, Wang SJ, Dwinell M, Jacob H, RGD Team. RGD: a comparative genomics platform. Hum. Genomics. 2011; 5(2): 124–9. [PubMed: 21296746] Provides an overview of how to utilize all the RGD data and tools in the areas of comparative genomics,.
- Smith CL, Goldsmith CA, Eppig JT. The Mammalian Phenotype Ontology as a tool for annotating, analyzing and comparing phenotypic information. Genome Biol. 2005; 6:R7. [PubMed: 15642099]
- Stein LD, Mungall C, Shu S, Caudy M, Mangone M, Day A, Nickerson E, Stajich JE, Harris TW, Arva A, Lewis S. The generic genome browser: A building block for a model organism system database. Genome Res. 2002; 12:1599–1610. [PubMed: 12368253]
- Twigger SN, Pruitt KD, Fernández-Suárez XM, Karolchik D, Worley KC, Maglott DR, Brown G, Weinstock G, Gibbs RA, Kent J, Birney E, Jacob HJ. What everybody should know about the rat genome and its online resources. Nat. Genet. 2008; 40(5):523–7. [PubMed: 18443589]

Swatermark-text

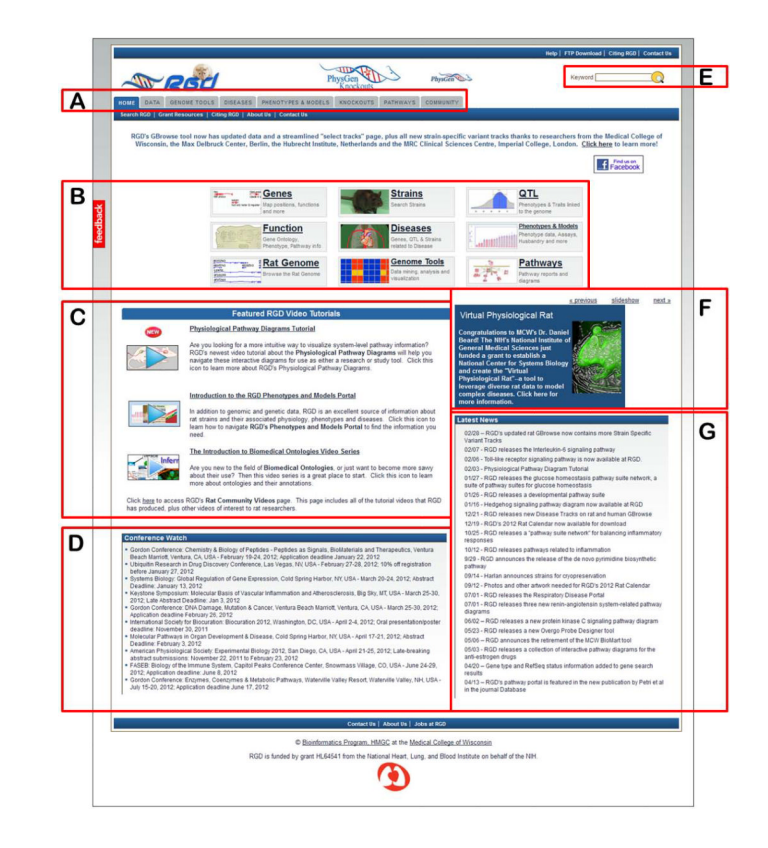

#### Figure 1.14.1.

The RGD home page. Tabs and links to all of the data and analysis tools at RGD are found here. The bottom half of the page covers RGD tutorial videos, new features, and a conference list for users.

| CILE DATA GENO<br>Cones   CTLS   Strain | ME TOOLS      |                        |                 | Phy         | THE UIL        | 2            |            |     |             |        |        |        |
|-----------------------------------------|---------------|------------------------|-----------------|-------------|----------------|--------------|------------|-----|-------------|--------|--------|--------|
| GME DATA GENO<br>Genes   QTLs   Strain  | WE TOOLS      |                        |                 |             | Knockouts      | 2            | PhysGen    | 000 |             |        | Keywo  | rd     |
| Genes   QTLs   Strain                   | 1 comments    | DISEASES               | PHENOTYPES &    | MODELS      | KNOCKOUTS      | PATHWAYS     | COMMUNIT   | Y.  |             |        |        |        |
|                                         | s   Markers   | Maps   Onto            | Xogies   Sequen | es.   Refer | ences   FTP Do | wnload   Sub | ensit Data |     |             |        |        |        |
| GD Search R                             | esult         |                        |                 |             |                |              |            |     |             |        |        |        |
| 334 records found                       | for search    | term protea            | ise             |             |                |              |            |     |             |        |        |        |
| ENES<br>141 Found View (                | Senes for All | Species                |                 |             |                |              |            |     |             | Result | Matrix | 1. mar |
| Rattus norvegi                          | us 390        | View Rat G             | ienes Report    |             |                |              |            |     | Genes       | 390    | 301    | 450    |
| Mus musculus<br>Homo sapiens            | 301 450       | View Mous<br>View Huma | e Genes Report  |             |                |              |            |     | QTLS:       | 0      | 0      | 0      |
|                                         |               |                        |                 |             |                |              |            |     | Strains:    | 0      | 0      | 0      |
| S Found View Re                         | derences for  | All Species            |                 |             |                |              |            |     | SSLPs:      | 0      | 0      | 0      |
|                                         |               |                        |                 |             |                |              |            |     | References: | 193    | 0      | 0      |

## Figure 1.14.2.

Intermediate search results page. This page shows results grouped by category with links to the specific groups of data.

Page 16

|   |                                                                                                    |                                                                                                    |                                             | Help   FTP Download   Citing RGD   Contact Us |
|---|----------------------------------------------------------------------------------------------------|----------------------------------------------------------------------------------------------------|---------------------------------------------|-----------------------------------------------|
|   | - Rod                                                                                                    | PhysGen<br>Knockouts                                                                                                    | Physicen                                    | Keyword                                       |
|   | HONE DATA GENOME TOOLS DISEAS<br>Genes QTLs Strains Markers Maps                                                                                   | ES PHENOTYPES & MODELS KNOCKOUTS PATHWAY<br>Ontologies Sequences References   FTP Download   1                                    | COMMUNITY<br>Submit Data                    |                                               |
|   | Gene Search<br>Gene reports include a comprehensive desc<br>Example searches: Less require calcum sizesion                                         | ription of function and biological process as well as disease<br>https://www.inscription.com/com/com/com/com/com/com/com/com/com/ | , expression, regulation and phenotype info | rmation ( <u>Search Help)</u>                 |
| A | Keyword lepr                                                                                                    | Search Genes                                                                                                    |                                             |                                               |
| B | Limit Results (optional)<br>Chr All Start<br>Assembly ROSC Genome Assembly:0.4<br>Rosc Genome Assembly:0.4<br>Species: Mouse O<br>Human O<br>All O | bp) Stop(bp)                                                                                                    |                                             |                                               |
|   | Switch to classic gene search<br>View all search features                                                                                          | E sards Carres                                                                                                    |                                             |                                               |
|   |                                                                                                    | Contact Us About Us                                                                                                    | Jobs at RGD                                 |                                               |
|   |                                                                                                    | © Bioinformatics Program, HMGC at the                                                                                             | Medical College of Wisconsin                |                                               |
|   |                                                                                                    | RGD is funded by grant HL64541 from the National Heart.                                                                           | Lung, and Blood Institute on behalf of the  | NH.                                           |
| L |                                                                                                    |                                                                                                    |                                             |                                               |

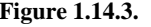

**Figure 1.14.3.** Gene Search page. This page provides a gene-specific version of the RGD data search.

| HOME              | GATA GENOME<br>GTLs Strains I                                   | TODIS DISEASES                                                                     | Physics - Booles References PTP Dreveloud Submit                                                                                                    | Phys   | UNITY     |                                      |        |               | Keyword                                               |                                                 |
|-------------------|-----------------------------------------------------------------|------------------------------------------------------------------------------------|----------------------------------------------------------------------------------------------------|--------|-----------|--------------------------------------|--------|---------------|-------------------------------------------------------|-------------------------------------------------|
| Genes<br>Criew Re | search result fo<br>auta for all Objecta<br>arctis found for se | (Rattus norvegica<br>and Ontologies)<br>arch term Leor                             | 15                                                                                                    |        | 1         | Refire Term<br>Assembly:<br>Sort By: | Rgs    | C Genome Asi  | sembly v3.4 Chr                                       | At T                                            |
| Rat               | Mouse H                                                         | luman All                                                                          | Export This Report To CSV TAB Printer Genome Vie                                                                                                    | teest. |           |                                      |        |               |                                                       |                                                 |
| RGO ID            | Symbol                                                          | Karte                                                                              | Description                                                                                                    | Chr    | Start     | Slop                                 | Specie | ns Annotation | s Match                                               | Type<br>Date prote                              |
| 130456            | Leprel1                                                         | Reprecan-like 1                                                                    |                                                                                                    | 11     | 76687437  | 76828785                             | Rat    | 28            | old_gene_name ,<br>old_gene_symbol                    | PROVISION<br>(RetSec)                           |
| 629767            | Leprel4                                                         | leprecan-like 4                                                                    | synaptonemal complex protein isolated from tests                                                                                                    | 10     | 89347282  | 89353191                             | Rat    | 3             | symbol , name ,<br>old_gene_name ,<br>old_gene_symbol | gene, prote<br>coding,<br>PROVISION<br>[RefSeg] |
| 130569            | Leprei2                                                         | Neprecan-like 2                                                                    |                                                                                                    | 4      | 16096429  | 7 160978321                          | Rat    |               | symbol, name,<br>old_gene_name,<br>old_gene_symbol    | gene, prote<br>coding,<br>PROVISION<br>(RefSeq) |
| 3001              | Legr                                                            | leptin receptor                                                                    | encodes a people homone receptor involved in signaling pathways,<br>acting behavior, lamale programory, anoponess, acting behavior and<br>other biological processes, associated with hypertrophy, left<br>ventroular, obesty pre-ectampsa, luman homolog associated with<br>diabetes mellius and cardovasaulum(mode) | 5      | 122320071 | 122503449                            | Rat    | 61            | aymbol                                                | gene, prote<br>coding,<br>PROVISION<br>[RefSeq] |
| 626823            | Lepre1                                                          | leucine proline-enriched<br>proteoptycan<br>(teprecan) 1                           | basement membrane-associated proteoglycan; may play a role in the secretory pathway of cella                                                                                                    | 5      | 13961632  | 139031409                            | Rat    | 17            | symbol, name,<br>old_gene_name                        | gene, prot<br>coding,<br>PROVISIO<br>[RefSec]   |
| 230419            | Leprel2 <sup>Trub-</sup><br>T2/9art3/2 310Most                  | Reprecan-like 2,<br>transposon insertion<br>2.310, Medical College<br>of Wisconsin | this mutation consists of an insertion of a Skepting Beauty transposatil<br>element gene trap construct into the fast intron of the LepretC gene                                                                                                    | •      |           |                                      | Rat    |               | symbol , description ,<br>name ,<br>bid_gene_symbol   | pene, alleis                                    |
| 130716            | Leproti1                                                        | leptin receptor<br>overlapping                                                     |                                                                                                    | 16     | 61768315  | 61779165                             | Ret    | 1             | symbol,<br>old_gene_symbol                            | gene, prot<br>coding,<br>PROVISIO               |

#### Figure 1.14.4.

Genes results page. This page displays data across three species with multiple options for viewing and arranging the display.

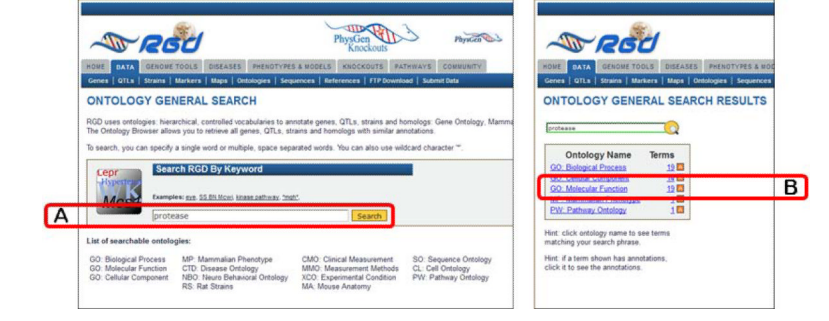

#### Figure 1.14.5.

Ontology general search page (left panel) and ontology general search results page (right panel). The page in the left panel is used to search all controlled vocabularies used at RGD. The right panel shows an intermediate results page grouping results according to ontology/ vocabulary.

| Medel                                   | PhysGen                                                                                                    | Phys         | Com Com                       |                          | Keyword            |
|-----------------------------------------|----------------------------------------------------------------------------------------------------|--------------|-------------------------------|--------------------------|--------------------|
| ~ 1800                                  | Knockouts                                                                                                    |              |                               |                          |                    |
| HOME DATA GENOME TOOLS DISEAS           | ES PHENOTYPES & MODELS KNOCKOUTS PATH                                                                           | NAYS COMMU   | UNITY                         |                          |                    |
| Genes   QTLs   Strains   Markers   Maps | Ontologies   Sequences   References   FTP Download                                                              | Submit Data  |                               |                          |                    |
| ONTOLOGY GENERAL SEA                    | PCU PESIII TS                                                                                                   |              |                               |                          |                    |
| ONTOLOGT GENERAL SEA                    | NON RESOLTS                                                                                                    |              |                               |                          |                    |
| protease                                | GO: Molecular Function                                                                                          |              |                               |                          |                    |
|                                         | Term                                                                                                    | Accession    | Ann                           | otations To              | Browse             |
| Ontology Name Terms                     | (click term name to see term annotations)                                                                       |              | rat - this term only all - th | his herm only all - herm | with children      |
| GO: Biological Process 19 🖬             | A second proteins activity                                                                                      | GO:0019785   | 0                             | 0                        | U prowse tree      |
| GO: Holecular Component 14              | A apoptone procease activator activity                                                                          | GO:0016505   | 2                             | 15                       | 51 browse tree     |
| MP: Mammalian Phenotype 1               | A aspanic-type encopepticase activity                                                                           | G0:0004190   | 22                            | 198                      | 105 browse tree    |
| PW: Pathway Ontology 1                  | aspartic-type endopeptidase inhibitor activity                                                                  | GO-0019828   | 0                             | 0                        | 0 browse free      |
|                                         | Systeme-type, encopeptidate, inhibitor, activity                                                                | GO:0004869   | 48                            | 320                      | 201 browse tree    |
| Hint: click ontology name to see terms  | A source permitiance activity                                                                                   | GO:0008234   | 72                            | 212                      | 795 browse tree    |
| matching your search phrase.            | The 150 15-specific protease activity                                                                           | GO:0019785   | 1                             | 2                        | 2 browse tree      |
| Hint if a term shown has annotations,   | The second second second second second second second second second second second second second second second se | GO:0019784   | 4                             | 10                       | 10 browse tree 4   |
| SICK It to see the annotations.         | September activator activity                                                                                    | GO.0016504   | 12                            | 22                       | 109 browse tree    |
|                                         | -                                                                                                    | GO 0008233   | 485                           | 1562                     | 5040 browse tree   |
|                                         | the peptidase inhibitor activity                                                                                | GO:0030414   | <u>69</u>                     | 280                      | 1020 browse tree 5 |
|                                         | A protease binding                                                                                              | GO 0002020   | 112                           | 244                      | 244 browse tree    |
|                                         | serine-type endopeptidase inhibitor activity                                                                    | GO:0004867   | 132                           | 419                      | 419 browse tree 🗧  |
|                                         | serine-type peptidase activity                                                                                  | GO:0008236   | 41                            | 289                      | 953 browse tree 4  |
|                                         | small conjugating protein-specific protease activit                                                             | ¥ GO:0019783 | 2                             | 5                        | 213 browse tree    |
|                                         | SUMO-specific protease activity                                                                                 | GO:0016929   | I                             | 14                       | 14 browse tree     |
|                                         | threanine-type endopeptidase activity                                                                           | GO:0004298   | 22                            | 87                       | 87 browse tree     |
|                                         | A ubiquitin-specific protease activator activity                                                                | GO:0035800   | 0                             | 0                        | 0 browse tree      |
|                                         | all addresses and a success with the                                                                            |              |                               | 477                      | are house here al  |

#### Figure 1.14.6.

Ontology general search results details page. This page highlights the list of search result terms for a selected ontology.

Laulederkind et al.

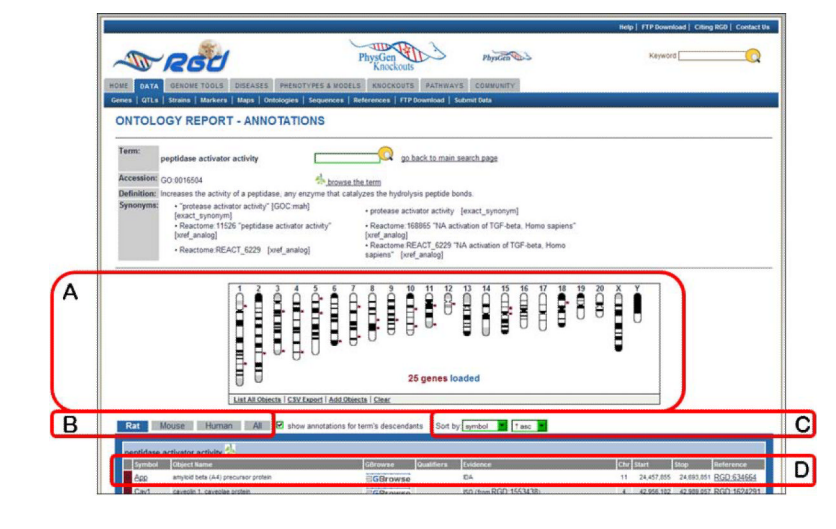

## Figure 1.14.7.

Ontology report page. This page defines the selected ontology term, lists all RGD objects annotated with that term and its children, and displays genomic location of annotated genes, QTLs, and congenic strains.

| A | Vidicial<br>Without<br>Without<br>Parts at the<br>Parts of the<br>Comparison of the<br>Parts of the<br>Comparison of the<br>Comparison of the<br>Co | Wurd free describes care downed B<br>wind heateninkers immergished, keiner<br>wind besteninkers immergished, keiner<br>wind besteninkers<br>Junction extensive<br>guidates architer activity<br>Junction extensive<br>guidates architer activity<br>Junction extensive<br>guidates architer activity<br>Junction extensive<br>guidates architer activity<br>septidate architer<br>ententier activity<br>100<br>guidates architer<br>100<br>100<br>100<br>100<br>100<br>100<br>100<br>10 | and refers downer containing 1<br>and refers downer containing 2<br>and refers downer containing 2 | GBrowse<br>GBrowse<br>GBrowse | E ( ( the <u>Life</u> ) <u>1</u> : <u>PS00222</u> )<br>EA ( the <u>Life</u> ) <u>1900</u> <u>PS00222</u> )<br>EA ( the <u>Life</u> ) <u>1900</u> <u>PS00222</u> ) | 3 10 10 | 155,834,480 | 155,641,000 | 800-1600115<br>800-1600115<br>800-1600115<br>800-1600115 |
|---|----------------------------------------------------------------------------------------------------|----------------------------------------------------------------------------------------------------|----------------------------------------------------------------------------------------------------|-------------------------------|----------------------------------------------------------------------------------------------------|---------|-------------|-------------|----------------------------------------------------------|
|   | V/02c120                                                                                                    | WAP four-disulfide core domain 150                                                                                                    |                                                                                                    | GBrowse                       | TAS<br>#4 /transitioRent/Rent/WWW.87771                                                                                                    | 3       | 155,159,854 | 155,100,230 | RGD 1303943                                              |
|   | Wide 15b                                                                                                    | WAP four-disulfide core domain 158                                                                                                    |                                                                                                    | CBrowse                       | TAS                                                                                                    | 3       | 155,159,854 | 155,160,238 | RGD 1303943                                              |
| Г | Wildc.12                                                                                                    | WAP four-disulfide core domain 12                                                                                                    |                                                                                                    | GBrowse                       | NAS                                                                                                    | 3       | 155,130,095 | 155,130,444 | RGD:1303943                                              |

## Figure 1.14.8.

Bottom of ontology report page. Underneath the annotated object list are text and graph representations of the ontology branch(s) containing the selected term.

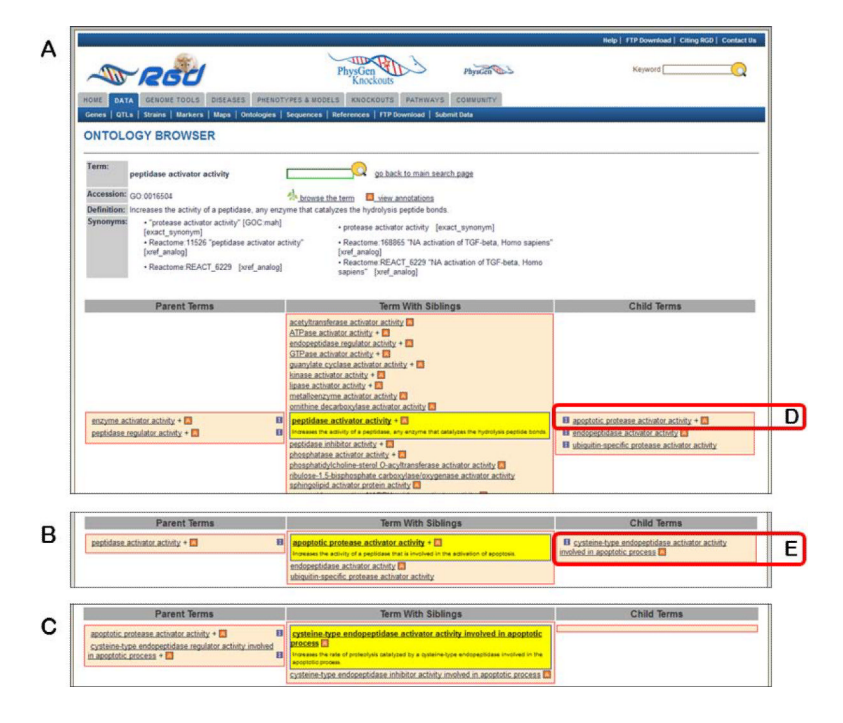

#### Figure 1.14.9.

The RGD ontology browser. Any of the ontologies/vocabularies used at RGD can be displayed in this horizontally oriented term browser.

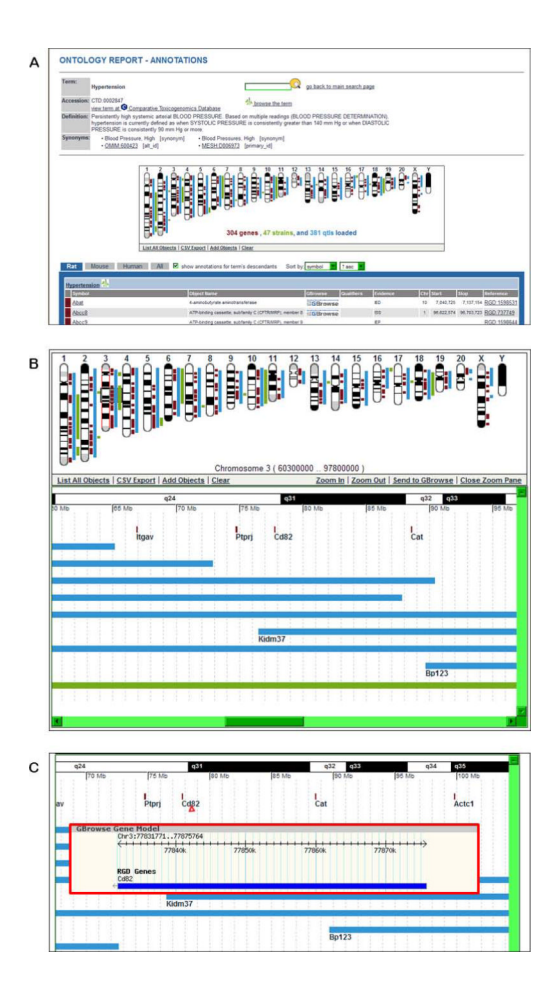

#### Figure 1.14.10.

The GViewer. All genes, QTLs, and congenic strains annotated to the selected term and its descendants are shown at the appropriate chromosomal location.

|                                                                                                    |                                                                                                   |                                   | Help   FTP Download   Citing RGD   Contact U |
|----------------------------------------------------------------------------------------------------|---------------------------------------------------------------------------------------------------|-----------------------------------|----------------------------------------------|
| - Rod                                                                                                    | PhysGen<br>Knockouts                                                                              | Physicen                          | KeywordQ                                     |
| HONE DATA GENOME TOOLS DISEASE<br>Genes   GTLs   Strains   Markers   Maps                                 | S PHENDTYPES & NODELS KNOCKOUTS PATHWAY<br>Ontologies   Sequences   References   FTP Download   S | COMMUNITY<br>iubmit Data          |                                              |
| QTL Search                                                                                                |                                                                                                   |                                   |                                              |
| QTL reports provide phenotype and disease d<br>Example searches: <u>Mcs. "Bioof pressure"</u> , renal fur | escriptions, mapping, and strain information as well as link<br>clien. blood_oressure             | s to markers and candidate genes. | Search Help)                                 |
| Keyword blood pressure                                                                                    | Scardt Qttan                                                                                      |                                   |                                              |
| Limit Results (optional)                                                                                  |                                                                                                   |                                   |                                              |
| Chr 5 Start                                                                                               | (bp) Stop (bp)                                                                                    |                                   |                                              |
| Assembly RGSC Genome Assembly v3.4                                                                        | Include Unmapped Objects                                                                          |                                   |                                              |
| Species: Mouse O                                                                                          |                                                                                                   |                                   |                                              |
| Human O                                                                                                   |                                                                                                   |                                   |                                              |
| ~ ~                                                                                                    | Search OTLA                                                                                       |                                   |                                              |
|                                                                                                    |                                                                                                   |                                   |                                              |
| Switch to classic QTL search<br>View all search features                                                  |                                                                                                   |                                   |                                              |
|                                                                                                    |                                                                                                   |                                   |                                              |
|                                                                                                    | Contact Us   About Us                                                                             | Jobs at RGD                       |                                              |

#### Figure 1.14.11.

The QTL specific search. This page uses a keyword search with optional restrictions to narrow the search.

| ľ  | -           |              |                                         |             |            |                   |                                    |     |            |            | and the second second s |             | 1.0001       |    |
|----|-------------|--------------|-----------------------------------------|-------------|------------|-------------------|------------------------------------|-----|------------|------------|----------------------------------------------------------------------------------------------------|-------------|--------------|----|
|    | -           | - Fe         | 200                                     |             |            | PhysGer           | Physical Physica                   |     |            |            |                                                                                                    | Keyword     |              | 1  |
| 1  | HOME DA     | TA Ott       | NOME TOOLS DISEASES                     | PHEN        | TYPES &    | MODELS KNOC       | KOUTS PATHWAYS COMMUN              | TY  |            |            |                                                                                                    |             |              |    |
| li | Genes   OT  | La L Stra    | ins   Markers   Mars   D                | interlegion | I sources  | Pres   Deferences | FTP Download   Submit Data         |     |            |            |                                                                                                    |             |              |    |
| ľ  |             |              |                                         |             |            |                   |                                    |     |            |            |                                                                                                    |             |              | -  |
|    |             |              |                                         |             |            |                   |                                    |     |            |            |                                                                                                    |             |              |    |
|    |             |              |                                         |             |            |                   |                                    |     | -          |            |                                                                                                    |             |              |    |
| Ľ  | QTLs sea    | arch resi    | It for Rattus norvegie                  | us          |            |                   |                                    |     | Refne Term | blood pres | sure                                                                                                    |             | Update       |    |
| L  | LINEN RESUL | a.nr.all.Q   | ALL ALL ALL ALL ALL ALL ALL ALL ALL ALL |             |            |                   |                                    |     | Assembly:  | RGSC Geno  | me Assemb                                                                                                    | ły v3.4 Chi | 5            |    |
| Ļ  | 16 cocord   | o found      | for coarch term bland                   | pressu      | re         |                   |                                    |     | Sort By:   | Relevance  | Desce                                                                                                    | nding       |              |    |
|    | Rat         | Mouse        | Human All                               | Exp         | ort This F | Report To CSV I   | AB Printer Genome Viewer           |     |            |            |                                                                                                    |             |              | 1  |
| h  | RGD 10      | Symbol       | Name                                    | 1.00        | P Value    | Trait             | Sub Trait                          | Chr | Start      | Stop       | Species                                                                                                    | Annotations | Match        |    |
| L  | 61393       | Bo7          | Blood pressure QTL 7                    | 4.5         | .0001      | Blood pressure    | sat-loaded systolic                | 5   | 62555131   | 168174140  | Rat                                                                                                    | 2           | name , trat  | -  |
| ľ  | 631525      | Re101        | Blood pressure (07) 103                 | 12          |            | Bood pressure     | availab                            | -   | 130600000  | 171801867  | Det .                                                                                                    |             | came trat    |    |
|    | 031404      | Re100        | Bood pressure OT 105                    | 10          | 001        | Bood pressure     | avatele                            |     | NEGARADEA  | 105774548  | Det                                                                                                    |             | name had     | ÷. |
|    | 634349      | Be139        | Blood pressure QTL 139                  |             | .001       | Blood pressure    | avatolic                           | 5   | 135877124  | 173096209  | Rat                                                                                                    | 2           | name trad    |    |
|    | 724525      | Bo147        | Blood pressure QTL 147                  | 43          | 0001       | Blood pressure    | systelic                           | 6   | 132950669  | 173096209  | Rat                                                                                                    | 2           | name trait   | i, |
| L  | 631686      | Bo119        | Blood pressure QTL 119                  | 3.8         |            | Blood pressure    | systolic                           | 5   | 1          | 40017184   | Rat                                                                                                    | 2           | name, trat   |    |
|    | 1298086     | Bp156        | Blood pressure QTL 156                  |             |            | Blood pressure    | salt-loaded systolic               | 5   | 90916908   | 135916908  | Rat                                                                                                    | 2           | name, trait  |    |
|    | 1298077     | Bp157        | Blood pressure GTL 157                  |             |            | Blood pressure    | sat-loaded systolic                | 5   | 121964552  | 126386830  | Rat                                                                                                    | 3           | name , trat  |    |
|    | 1298090     | Bp155        | Blood pressure QTL 155                  | 3.8         |            | Blood pressure    | mean arterial                      | 5   | 157584492  | 167844579  | Rat                                                                                                    | 2           | name , trat  |    |
|    | 1331721     | Bp210        | Blood pressure QTL 210                  | 3.413       |            | Blood pressure    | time series calculation            | 5   | 149757277  | 173096209  | Rat                                                                                                    | 4           | name , trat  |    |
|    | 1300119     | Bp180        | Blood pressure QTL 180                  | 3.82        |            | Blood pressure    | sat-loaded time series calculation | 5   | 151039725  | 164343989  | Rat                                                                                                    | 2           | name, trat   | 1  |
|    | 1356895     | Be254        | Blood pressure QTL 254                  | 3.6         | .0003      | Blood pressure    | mean arterial                      | 5   | 61080077   | 134872385  | Rat                                                                                                    | 2           | name , trat  | 1  |
|    | 1358889     | Bp261        | Blood pressure QTL 261                  | 2.86        |            | Blood pressure    | mean arterial                      | 5   | 94084025   | 134872385  | Rat                                                                                                    | 2           | name , trait | 1  |
|    | 1590746     | Be293        | Blood pressure QTL 293                  | 3.9         |            | Blood pressure    | systolic                           | 5   | 84392127   | 129392127  | Rat                                                                                                    | 2           | name , trat  | 1  |
| L  |             | acquine.e.e. |                                         |             |            |                   |                                    |     |            |            |                                                                                                    |             |              |    |

#### Figure 1.14.12.

QTL search results. This page has functionality similar to the genes search results page (Fig. 1.14.4).

| T                                                                                                    | and the second second se                                                                                                    |                                   |                            |                  |        |                                                                  |
|----------------------------------------------------------------------------------------------------|----------------------------------------------------------------------------------------------------|-----------------------------------|----------------------------|------------------|--------|------------------------------------------------------------------|
|                                                                                                    | RGU                                                                                                    | PhysGen                           | COD?                       | Papala           |        | Keyword                                                          |
| HORE DATA                                                                                                    | GENOWE TOOLS DISEASES                                                                                                    | PHENOTYPES & MODELS KNOCH         | COUTS PATHNAYS             | COMMUNITY CURATE | 05 WEB |                                                                  |
| Genes   QTLs                                                                                                    | Strains   Markers   Maps   Orbid                                                                                                    | ugies   Sequences   References    | FTP Downlined   Sub-       | et Defa          |        |                                                                  |
| Garant                                                                                                    | Con Martin                                                                                                    |                                   |                            |                  |        |                                                                  |
| QTL: Bp7 (B                                                                                                    | lood pressure QTL 7) Ratte                                                                                                    | us norvegicus                     |                            |                  |        | More on Bp7                                                      |
| Frenhalt                                                                                                    | 8-1                                                                                                    |                                   |                            |                  |        | <ul> <li>RGD Genome Browner</li> <li>QTL Registration</li> </ul> |
| Name                                                                                                    | Bland resisture QTL 7                                                                                                    |                                   |                            |                  |        | - Ricingation                                                    |
| Trait                                                                                                    | Blood pressure                                                                                                    |                                   |                            |                  |        | RGD (D) A1282                                                    |
| Subtrait                                                                                                    | salt-loaded systolic                                                                                                    |                                   |                            |                  |        | Created 2001-01-05                                               |
| Method:                                                                                                    | indirect systalic blood presi                                                                                                    | sure measured by tail culf method | I on rats fed a diet conti | ining 8% NaCl    |        | Species: Ratius                                                  |
| P Value:                                                                                                    | 1.05-4                                                                                                    |                                   |                            |                  |        | Last 2003-10-08                                                  |
| Variance:                                                                                                    | Not Available                                                                                                    |                                   |                            |                  |        | Modified:<br>Status: ACTIVE                                      |
|                                                                                                    | Map                                                                                                    | Chr Position                      | Strand Source              | 4                |        |                                                                  |
| Position                                                                                                    | perone assently 3.1                                                                                                    | 5 42.555.311 - 168.104            | 326 460                    | -                |        |                                                                  |
| Court Spec                                                                                                    |                                                                                                    |                                   |                            |                  |        |                                                                  |
| Strains Crosse                                                                                                    | d: \$5/2:LEW                                                                                                    |                                   |                            |                  |        |                                                                  |
|                                                                                                    |                                                                                                    |                                   | $\rightarrow$              |                  |        |                                                                  |
| Model                                                                                                    | 265                                                                                                    | rows                              | 0                          |                  |        |                                                                  |
|                                                                                                    |                                                                                                    | 10443                             |                            |                  |        |                                                                  |
|                                                                                                    | Launch Genome Broaser (                                                                                                    | (GBh2wsel)                        |                            |                  |        |                                                                  |
| Annotation                                                                                                    |                                                                                                    |                                   |                            |                  |        |                                                                  |
| Candidate C                                                                                                    | Long Status                                                                                                    |                                   |                            |                  |        |                                                                  |
| -                                                                                                    |                                                                                                    |                                   |                            |                  |        |                                                                  |
| Phenotype /                                                                                                    | Lunotations                                                                                                    |                                   |                            |                  |        |                                                                  |
| BGD Disease                                                                                                    | e Portala                                                                                                    |                                   |                            |                  |        |                                                                  |
| Baning                                                                                                    |                                                                                                    |                                   |                            |                  |        |                                                                  |
| negon                                                                                                    |                                                                                                    |                                   |                            |                  |        |                                                                  |
|                                                                                                    |                                                                                                    |                                   |                            |                  |        |                                                                  |
| Annotati                                                                                                    |                                                                                                    |                                   |                            |                  |        |                                                                  |
|                                                                                                    | 0.0                                                                                                    |                                   |                            |                  |        |                                                                  |
| Annotati                                                                                                    | on                                                                                                    |                                   |                            |                  |        |                                                                  |
| Candida                                                                                                    | on<br>ate Gene Status                                                                                                    |                                   |                            |                  |        |                                                                  |
| Candida                                                                                                    | on<br>ate Gene Status                                                                                                    | -                                 |                            |                  |        |                                                                  |
| Candida<br><u>Edn2</u> is                                                                                                    | on<br>ate Gene Status<br>s a candidate Gene for Bj                                                                                                    | p7                                |                            |                  |        |                                                                  |
| Candida<br><u>Edn2</u> is                                                                                                    | on<br>ate Gene Status<br>s a candidate Gene for B <sub>i</sub>                                                                                                    | 79                                |                            |                  |        |                                                                  |
| Candida<br>Candida<br>Edn2 is                                                                                                    | on<br>ate Gene Status<br>s a candidate Gene for Bj<br>r Annotations                                                                                                    | p7                                |                            |                  |        |                                                                  |
| Candida<br>Candida<br>Edn2 is<br>Disease<br>Phenot                                                                                                    | on<br>ate Gene Status<br>s a candidate Gene for Bj<br>r Annotations<br>ype Annotations                                                                                                    | p7                                |                            |                  |        |                                                                  |
| Candida<br>Candida<br>Edn2 is<br>Disease<br>Phenot<br>Referen                                                                                                    | on<br>ate Gene Status<br>a candidate Gene for By<br>c Annotations<br>ype Annotations<br>tees - curated                                                                                                    | <sup>74</sup>                     |                            |                  |        |                                                                  |
| Candida<br>Candida<br>Edn2 is<br>Disease<br>Phenot<br>Reference<br>RGD Dise                                                                                                    | on<br>ate Gene Status<br>a candidate Gene for By<br>r Annotations<br>ype Annotations<br>sces - curated<br>sease Portals                                                                                                    | 7                                 |                            |                  |        |                                                                  |
| Candidi<br>Candidi<br>Edn2 is<br>Disease<br>Phenot<br>Referen<br>RGD Dis                                                                                                    | on<br>ate Gene Status<br>a a candidate Gene for By<br>r Annotations<br>ype Annotations<br>sces - curated<br>sease Portals                                                                                                    | Tq                                |                            |                  |        |                                                                  |
| Candida<br>Candida<br>Edn2 is<br>Disease<br>Phenoty<br>Reference<br>RGD Dise                                                                                                    | on<br>ate Gene Status<br>s a candidate Gene for B<br>i Annotations<br>ype Annotations<br>ces - curated<br>sease Portals                                                                                                    | Tq                                |                            |                  |        |                                                                  |
| Candida<br>Candida<br>Can                                                                                                    | on<br>ate Gene Status<br>a a candidate Gene for By<br>Annotations<br>ype Annotations<br>sces - curated<br>sease Portals                                                                                                    | p7                                |                            |                  |        |                                                                  |
| Candidi<br>Candidi<br>Candidi<br>Candidi<br>Candidi<br>Candidi<br>Candidi<br>Candidi                                                                                                    | on<br>ate Gene Status<br>a a candidate Gene for Bj<br>yee Annotations<br>sces - curated<br>sease Portals                                                                                                    | <sup>p7</sup>                     |                            |                  |        |                                                                  |
| Candid<br>Candid<br>Edn2 is<br>Disease<br>Phenot<br>Referen<br>RGD Di<br>Annotati                                                                                                    | on<br>ate Gene Status<br>a candidate Gene for By<br>re Annotations<br>was Annotations<br>cos - curated<br>sease Partals                                                                                                    | p7                                |                            |                  |        |                                                                  |
| Candidi<br>Candidi<br>Disease<br>Phonot<br>Referent<br>RGD Di<br>Annotati<br>Candidi<br>Disease<br>Phonot<br>Referent<br>RGD Di                                                                                                    | on<br>ate Gene Status<br>s a candidate Gene for By<br>Annotations<br>ppe Annotations<br>coses curated<br>sease Portals<br>on<br>late Ciene: Status<br>Annotations<br>ype Annotations                                                                                                    | 07                                |                            |                  |        |                                                                  |
| Candidi<br>Candidi<br>Disease<br>Phenot<br>Referent<br>RGD Dis<br>Annotati<br>Candidi<br>Disease<br>RGD Disease<br>Seferent<br>Candidi<br>Disease                                                                                                    | on<br>ate Gene Status<br>a candidate Gene for Br<br>Mannetations<br>yee Annotations<br>eesse Portals<br>on<br>Nate Genes Status<br>Annotations<br>Type Annotations<br>Type Annotations                                                                                                    | 97                                |                            |                  |        |                                                                  |
| Candid<br>Candid<br>Disease<br>Phenot<br>Refere<br>Candid<br>Disease<br>Candid<br>Disease<br>Phenot<br>Refere<br>Refere                                                                                                    | on<br>a candidate Gene for By<br>Annotations<br>per Annotations<br>uses - curated<br>sease Portals<br>on<br>Annotations<br>yes Annotations<br>yes Annotations<br>mes - curated<br>sease Portals                                                                                                    | 79                                |                            |                  |        |                                                                  |
| Candid<br>Candid<br>Candid<br>Disease<br>Phenot<br>Reference<br>Candid<br>Candid<br>Ca                                                                                                    | on<br>ate Gene Status<br>* Annotations<br>yes Annotations<br>sces - curated<br>sease Portals<br>* Annotations<br>for<br>the Gene Status<br>* Annotations<br>* Annotations<br>* Annotations<br>* Annotations<br>* Annotations                                                                                                    | 79                                |                            |                  |        |                                                                  |
| Candidu<br>Candidu<br>Candidu<br>Disease<br>Referent<br>Referent<br>Candidu<br>Candidu<br>Candu<br>Candidu<br>Candidu<br>Can                                                                                                    | on<br>as a candidate Gene for By<br>as a candidate Gene for By<br>Annotations<br>per Annotations<br>sease Pertais<br>on<br>annotations<br>Annotations<br>Annotations<br>neces - curated<br>acease Portais                                                                                                    | p7                                |                            |                  |        |                                                                  |
| Candid<br>Candid<br>Candid<br>Disease<br>Phenot<br>Referent<br>RGD Di<br>Candid<br>Disease<br>Phenot<br>Candid<br>Disease<br>RGD Di<br>Candid<br>Disease<br>RGD Di<br>Candid                                                                                                    | on<br>alte Gene Status<br>a candidate Gene for By<br>yes Annotations<br>coses - curated<br>coses - Pertais<br>on<br>on<br>on<br>coses - curated<br>auto Genes - Canase<br>Annotations<br>Syrge Annotations<br>coses - curated<br>acease Portais                                                                                                    | 97                                |                            |                  |        |                                                                  |
| Candid<br>Candid<br>Candid<br>Disease<br>Phenot<br>Referent<br>RGD Di<br>Candid<br>Disease<br>RGD Di<br>Candid<br>Disease<br>RGD Di<br>Candid<br>Disease<br>RGD Di<br>Candid<br>Annotati                                                                                                    | on<br>ate Gene Status<br>ate Gene for By<br>Annotations<br>pre Annotations<br>pre Annotations<br>cesse Pertals<br>on<br>ater Gene Status<br>pre Annotations<br>cesse Portals<br>on<br>on<br>on<br>on<br>on<br>on                                                                                                    | p7                                |                            |                  |        |                                                                  |
| Candidu<br>Candidu<br>Disease<br>Phonot<br>Referent<br>RGD DH<br>Annotati<br>Candidu<br>Phonot<br>Referent<br>RGD DH<br>Candidu<br>Referent<br>RGD DH<br>Annotatik                                                                                                    | on<br>ate Gene Status<br>ate Gene Status<br>ate acadidate Gene for By<br>ac Annotations<br>scare curand<br>acase Pertais<br>on<br>ate Gene Status<br>ate Gene Status<br>ate Gene Status                                                                                                    | 97                                |                            |                  |        |                                                                  |
| Candid<br>Candid<br>Ediz in<br>Disease<br>Phenot<br>Rober<br>Rober | on<br>ato Gene Status<br>ato Gene Status<br>gen Anotations<br>cess curated<br>exess Pertais<br>on<br>on<br>base Pertais<br>ato Gene Status<br>exesse Pertais<br>on<br>on<br>ato Gene Status                                                                                                    | ρŢ                                |                            |                  |        |                                                                  |
| Candidu<br>Candidu<br>Candid                                                                                                    | on<br>ats a Gane Status<br>ats a candidate Gane for By<br>Annotations<br>orn<br>corn<br>co | 97                                |                            |                  |        |                                                                  |
| Candid<br>Candid<br>Candid<br>Disease<br>Refere<br>Robot<br>Candid<br>Disease<br>Robot<br>Refere<br>Robot<br>Refere<br>Refere<br>Refere                                                                                                    | on<br>on Genes Status<br>on Genes Status<br>A Anotactions<br>Type Anotactions<br>on Cent Contradictions<br>on Cent Contradictions<br>on                                                                                                    | pf                                |                            |                  |        |                                                                  |
| Candid<br>Candid<br>Edizati<br>Disease<br>Rependent<br>Rependent<br>Repend                                                                                                    | on<br>an Genes States<br>Amoutations<br>Amoutations<br>and an address Genes for Br<br>Amoutations<br>and a state and an address<br>and a state and a state<br>and a state and a state and a state<br>and a state and a state and a state<br>and a state and a state and a state<br>and a state and a state and a state<br>and a state and a state and a state<br>and a state and a state and a state and a state<br>and a state and a state and a state and a state<br>and a state and a state and a state and a state<br>and a state and a state and a state and a state and a state<br>and a state and a state and a state and a state and a state<br>and a state and a state and a state and a state and a state<br>and a state and a state and                                                                                                    | 97                                |                            |                  |        |                                                                  |
| Candid<br>Candid<br>Edizari<br>Phenot<br>Refere<br>RGD Di<br>Candid<br>Candid<br>Candid<br>Candid<br>Candid<br>Candid<br>Candid<br>Candid<br>Candid                                                                                                    | OT as a candidate Gares for By- Antenational as a candidate Gares for By- Antenational as a candidate Gares for By- Antenational assesse Fortable OT OT OT OT OT OT OT OT OT OT OT OT OT                                                                                                    | 97                                |                            |                  |        |                                                                  |
| Candid<br>Candid<br>Eda2 is<br>Phenoty<br>Reference<br>RCD Di<br>Candid<br>Candid<br>Cand                                                                                                    | on<br>and Genes States<br>Amoutations<br>Amoutations<br>and and an additional of the<br>amoutations<br>on<br>and Amoutations<br>on<br>and Amoutations<br>measurement<br>on<br>and Genes States<br>Amoutations<br>the amoutations<br>the amo                                                                                                    | ρ)<br>                            |                            |                  |        |                                                                  |

## Figure 1.14.13.

Top of QTL report page including general information section and "Annotation" section.

|                                                                                                    |                                                         | help ( FTP bowroad ) Citing Hob ( Contact o |
|----------------------------------------------------------------------------------------------------|---------------------------------------------------------|---------------------------------------------|
| - Rod                                                                                                    | PhysGen Physica D.                                      | Keyword                                     |
| HONE DATA GENOME TOOLS DISEASES PHEN                                                                                                    | TYPES & MODELS KNOCKOUTS PATHWAYS COMMUNITY             |                                             |
| Genes   QTLs   Strains   Markers   Maps   Ontologies                                                                                                    | Sequences   References   FTP Download   Submit Data     |                                             |
|                                                                                                    |                                                         |                                             |
|                                                                                                    |                                                         |                                             |
| 1 Annotations Found.                                                                                                    |                                                         |                                             |
| Present Contract of the second second s |                                                         |                                             |
| An association has been curated linking <b>Bp</b>                                                                                                    | and Hypertension in Rattus norvegicus.                  |                                             |
| • The association was Inferred from experimental d                                                                                                    | ata (IED)                                               |                                             |
| . The annotation was made from Deng AY, etal., J Cli                                                                                                    | Invest 1994 Jun: 93(6):2701.9                           |                                             |
| • 5 additional annotations were made from Deng AY, et                                                                                                    | al., J Clin Invest 1994 Jun:93(6):2701-9                |                                             |
| · 1063 RGD objects have been annotated to Hyperten                                                                                                    | ion_(CTD:0002847)                                       |                                             |
| <ul> <li>3 papers in RGD have been used to annotate Bp1</li> </ul>                                                                                                    |                                                         |                                             |
| This annotation was curated on 2008-03-26 00.00 00.0 b                                                                                                    | RGD curator number 172. For more information contact us |                                             |
|                                                                                                    | Go Back Continue to Ontology report                     |                                             |
|                                                                                                    |                                                         |                                             |
|                                                                                                    |                                                         |                                             |

## Figure 1.14.14.

Annotation report page. This page gives annotation information such as type of evidence, data source, number of annotations from that data source, and number of references associated with the RGD data object.

|   | Regio                                                                  | n                                                                          |                                                                                                    |                                                                                                    |                         |                                                       |                                                      |                                  |
|---|------------------------------------------------------------------------|----------------------------------------------------------------------------|----------------------------------------------------------------------------------------------------|----------------------------------------------------------------------------------------------------|-------------------------|-------------------------------------------------------|------------------------------------------------------|----------------------------------|
| Α | €Gen                                                                   | es in Regio                                                                | on (RGSC Genome Assembly v3.4)                                                                                                    |                                                                                                    |                         |                                                       |                                                      |                                  |
|   | Mark                                                                   | kers in Reg                                                                | ion (RGSC Genome Assembly v3.4)                                                                                                    |                                                                                                    |                         |                                                       |                                                      |                                  |
|   | 💿 Posi                                                                 | tion Marke                                                                 | rs                                                                                                    |                                                                                                    |                         |                                                       |                                                      |                                  |
|   | €QTL                                                                   | s in Region                                                                | (RGSC Genome Assembly v3.4)                                                                                                    |                                                                                                    |                         |                                                       |                                                      |                                  |
|   | Additio                                                                | onal Infor                                                                 | mation                                                                                                    |                                                                                                    |                         |                                                       |                                                      |                                  |
|   |                                                                        |                                                                            |                                                                                                    |                                                                                                    |                         |                                                       |                                                      |                                  |
|   | Region                                                                 |                                                                            |                                                                                                    |                                                                                                    |                         |                                                       |                                                      |                                  |
|   | Nogion                                                                 |                                                                            |                                                                                                    |                                                                                                    |                         |                                                       |                                                      |                                  |
|   | -                                                                      |                                                                            |                                                                                                    |                                                                                                    |                         |                                                       |                                                      |                                  |
|   | Gene                                                                   | s in Region                                                                | (RGSC Genome Assembly v3.4)                                                                                                    |                                                                                                    |                         |                                                       |                                                      |                                  |
| в | Gene<br>The follo                                                      | s in Region                                                                | (RGSC Genome Assembly v3.4)                                                                                                    | ● <u>CSV</u> ● <u>TAB</u> ● <u>Printer</u> ● <u>Gviewer</u>                                                                                                    |                         |                                                       |                                                      |                                  |
| В | Gene<br>The follow<br>RGD ID                                           | s in Region<br>wing Genes (<br>Symbol                                      | (RGSC Genome Assembly v3.4)<br>verlap with this region. <u>Eull Report</u>                                                                                                    | ● <u>CSV</u> ● <u>TAB</u> ● <u>Printer</u> ● <u>Sviewer</u>                                                                                                    | Chr                     | Start                                                 | Stop                                                 | Speci                            |
| В | Gene<br>The follor<br>RGD ID<br>619724                                 | s in Region<br>wing Genes o<br>Symbol<br>Tdrd7                             | (RGSC Genome Assembly v3.4)<br>werkap with this region.<br><u>Particular States</u><br>Mame<br>tudor domain containing 7                                                                                                    | CSV © TAB © Printer © Quiveer      Description      binds to PCTARE 2, a Cdc2-related kinase expressed in the terminally differentiated neuror;     contains five tudor-like domains; may mediate the regulation of michondrial function in the neurons                                                                                                    | Chr<br>5                | Start<br>62507396                                     | Stop<br>62574245                                     | Spec<br>Rat                      |
| В | Gene<br>The follor<br>RGD ID<br>619724<br>3874                         | s in Region<br>wing Genes of<br>Symbol<br>Tdrd7<br>Tmod1                   | (RGSC Genome Assembly v3.4)<br>werdap with this region.                                                                                                    | CSV • TAB • Exister • Quiseust     Description     binds to PCTAIRE 2, a Cdc2-related kinase     expressed in the terminally differentiated neuron;     contains five tudor-like domains; may mediate the     regulation of microhendral function in the neurons     blocks the elongation and depolymerization of the     actin filaments at the pointed end                                                                                                    | Chr<br>5                | Start<br>62507396<br>62578142                         | Stop<br>62574245<br>62668760                         | Spec<br>Rat<br>Rat               |
| В | - Gene<br>The follow<br>RGD ID<br>619724<br>3874<br>1310893            | s in Region<br>wing Genes o<br>Symbol<br>Tdrd7<br>Tmod1<br>Tstd2           | (RGSC Genome Assembly v3.4)<br>verdap with this region.                                                                                                    | CSV      CAR     Control     Control     Contro     Control     Control     Control     Control | Chr<br>5<br>5           | Start<br>62507396<br>62578142<br>62668257             | Stop<br>62574245<br>62668760<br>62690961             | Speci<br>Rat<br>Rat<br>Rat       |
| В | Cone<br>The follor<br>(RGD ID)<br>619724<br>3874<br>1310893<br>1308973 | s in Region<br>wing Genes of<br>Symbol<br>Tdrd7<br>Tmod1<br>Tstd2<br>Ncbp1 | RGSC Genome Assembly v3.4)<br>vertap with this region.   E <u>UII Report</u><br>Name<br>tudor domain containing 7<br>tropomodulin 1<br>thiosulfate sulfurtransferase<br>(rhodanese)-like domain containing 2<br>muclear cap binding protein subunt 1 | © CSV © TAB © Printer © Guivener<br>Description<br>binds to PCTARE 2, a CAC2-related kinase<br>expressed in the terminally differentiated neuron;<br>contains five tudor-like domains; may mediate the<br>regulation of michochendrial function in the neurons<br>blocks the elongation and depolymerization of the<br>actin filaments at the pointed end                                                                                                    | Chr<br>5<br>5<br>5<br>5 | Start<br>62507396<br>62578142<br>62668257<br>62691068 | Stop<br>62574245<br>62668760<br>62690961<br>62723436 | Spec<br>Rat<br>Rat<br>Rat<br>Rat |

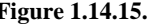

**Figure 1.14.15.** "Genes in Region" subsection of the QTL report page.

| Genes in Regio                                       | n (RGSC Genome Assembly v3                                                                                                    | .4)                                                                                                    |                                                                                                    |                                      |                                                                                                    |
|------------------------------------------------------|----------------------------------------------------------------------------------------------------|----------------------------------------------------------------------------------------------------|----------------------------------------------------------------------------------------------------|--------------------------------------|----------------------------------------------------------------------------------------------------|
| Markers in Regi                                      | ion (RGSC Genome Assembly v                                                                                                    | (3.4)                                                                                                    |                                                                                                    |                                      |                                                                                                    |
| Position Marker                                      | 5                                                                                                    |                                                                                                    |                                                                                                    |                                      |                                                                                                    |
| QTLs in Region                                       | (RGSC Genome Assembly v3.4                                                                                                    | I)                                                                                                    |                                                                                                    |                                      |                                                                                                    |
|                                                      | -W.G.                                                                                                    |                                                                                                    |                                                                                                    |                                      |                                                                                                    |
| Additional Inform                                    | mation                                                                                                    |                                                                                                    |                                                                                                    |                                      |                                                                                                    |
|                                                      |                                                                                                    |                                                                                                    |                                                                                                    |                                      |                                                                                                    |
| -                                                    |                                                                                                    |                                                                                                    |                                                                                                    |                                      |                                                                                                    |
| Region                                               |                                                                                                    |                                                                                                    |                                                                                                    |                                      |                                                                                                    |
| Genes in Region                                      | n (RGSC Genome Assembly v3                                                                                                    | .4)                                                                                                    |                                                                                                    |                                      |                                                                                                    |
| Markers in Regi                                      | on (RGSC Genome Assembly v                                                                                                    | (3.4)                                                                                                    |                                                                                                    |                                      |                                                                                                    |
| Position Marker                                      | 5                                                                                                    |                                                                                                    |                                                                                                    |                                      |                                                                                                    |
|                                                      |                                                                                                    |                                                                                                    |                                                                                                    |                                      |                                                                                                    |
| Flank 1: (D5Mit9)                                    | Мар                                                                                                    | Chr                                                                                                    | Position                                                                                                    | Strand                               | Source                                                                                                    |
|                                                      | Rat Cytogenetic Map                                                                                                    | 5                                                                                                    |                                                                                                    |                                      | RGD                                                                                                    |
|                                                      | RGSC Genome Assembly v3.4                                                                                                    | 5                                                                                                    | 62,555,132 - 62,555,252                                                                                                    | l                                    | UniSTS                                                                                                    |
|                                                      | RGSC Genome Assembly v3.4                                                                                                    | 5                                                                                                    | 62,555,131 - 62,555,252                                                                                                    |                                      | RGD                                                                                                    |
|                                                      | Rat Celera Assembly                                                                                                    | 5                                                                                                    | 58,855,517 - 58,855,636                                                                                                    | <u></u>                              | UnISTS                                                                                                    |
|                                                      | anname annamht. 24                                                                                                    | 5                                                                                                    | 62,555,311 - 62,555,431                                                                                                    | 1                                    | RGD                                                                                                    |
|                                                      | genome assembly 5.1                                                                                                    |                                                                                                    |                                                                                                    |                                      | man I                                                                                                    |
| _                                                    | RH 3.4                                                                                                    | 5                                                                                                    | 384.6                                                                                                    |                                      | RGD                                                                                                    |
| Peak: ( <u>Edn2)</u>                                 | RH 3.4                                                                                                    | 5<br>Chr                                                                                                    | 384.6<br>Position                                                                                                    | Strand                               | Source                                                                                                    |
| Peak: ( <u>Edn2</u> )                                | RH 3.4 Rat Cytogenetic Map                                                                                                    | S<br>Chr<br>S                                                                                                    | 384.6<br>Position                                                                                                    | Strand                               | Source<br>NCBI                                                                                                    |
| Peak: ( <u>Edn2</u> )                                | Ref 3.4<br>Map<br>Rat Cytogenetic Map<br>RGSC Genome Assembly v3.4                                                                                                    | S<br>Chr<br>S<br>5                                                                                                    | 384.6<br>Position<br>q36<br>140,742,686 - 140,747,580                                                                                                    | Strand<br>•                          | Source<br>NCBI<br>NCBI                                                                                                    |
| Peak: ( <u>Edn2)</u>                                 | RH 3.4<br>Map<br>Rat Cytogenetic Map<br>RGSC Genome Assembly v3.4<br>Rat Celera Assembly                                                                                                    | 5<br>Chr<br>5<br>5<br>5                                                                                                    | 384.6           Position           q36           140,742,686 - 140,747,580           132,309,615 - 132,314,509                                                                 | Strand<br>•<br>•                     | Source<br>NCBI<br>NCBI<br>NCBI                                                                                                    |
| Peak: ( <u>Edn2)</u>                                 | genome assembly 3.1<br>RH 3.4<br>Map<br>Rat Cytogenetic Map<br>RGSC Genome Assembly V3.4<br>Rat Celera Assembly 3.1                                                                                                    | 5<br>Chr<br>5<br>5<br>5<br>5                                                                                                    | 384.6           Position           q36           140,742,686 - 140,747,580           132,309,615 - 132,314,509           140,747,827 - 140,753,399                             | Strand<br>+<br>+<br>+                | Source<br>NCBI<br>NCBI<br>NCBI<br>NCBI                                                                                                    |
| Peak: ( <u>Edn2)</u><br>Flank 2: ( <u>D5Mco10</u> )  | Vertome assembly 3.1<br>RH 3.4<br>Map<br>Rat Cytopenetic Map<br>RGSC Genome Assembly V3.4<br>Rat Ceirer Assembly V3.4<br>Rat Ceirer Assembly 3.1<br>Map                                                                                                    | S<br>Chr<br>S<br>S<br>S<br>S<br>S<br>Chr                                                                                                    | 384.6           Position           g35           140,742,686 - 140,747,580           132,309,615 - 132,314,509           140,747,827 - 140,753,399           Position          | Strand<br>+<br>+<br>+<br>Strand      | Source<br>NCBI<br>NCBI<br>NCBI<br>NCBI<br>NCBI                                                                                                 |
| Peak: ( <u>Edn2</u> )<br>Flank 2: ( <u>D5Mco10</u> ) | Vertice assembly 3.1<br>RH 3.4<br>Map<br>Rat Cytopenetic Map<br>RGSC Genome Assembly V3.4<br>Rat Celera Assembly 3.1<br>Map<br>Rat Cytopenetic Map                                                                                                    | 5<br>Chr<br>5<br>5<br>5<br>5<br>5<br>5<br>Chr                                                                                                    | 384.6           Position           q36           140,742,686 - 140,747,580           132,309,615 - 132,314,509           140,747,827 - 140,753,399           Position          | Strand<br>+<br>+<br>Strand           | Source<br>NCBI<br>NCBI<br>NCBI<br>NCBI<br>Source<br>RGD                                                                                        |
| Peak: ( <u>Edn2)</u><br>Flank 2: ( <u>D5Mco10</u> )  | yercome assembly 3.1<br>RH 3.4<br>Map<br>Rat Cytogenetic Map<br>RGSC Genome Assembly 13.4<br>Rat Celera Assembly 3.1<br>Map<br>Rat Cytogenetic Map<br>Rat Cytogenetic Map                                                                                                    | 5<br>Chr<br>5<br>5<br>5<br>5<br>5<br>5<br>5<br>5<br>5<br>5<br>5<br>5                                                                                                    | 384.6           Position           q36           140,742,866.140,747,580           140,747,827.140,753,399           Position           1           168,173,895.168,174,140    | Strand<br>-<br>+<br>+<br>Strand      | NGD<br>Source<br>NCBI<br>NCBI<br>NCBI<br>NCBI<br>Source<br>RGD<br>RGD                                                                          |
| Peak: ( <u>Edn2)</u><br>Flank 2: ( <u>D5Mco10</u> )  | RIS 24 Map<br>RIS 24 Map<br>Rat Cytopereto Map<br>RSSC Genome Assembly v3.4<br>Rat Cetra Assembly<br>genome assembly 3.1<br>Map<br>Rat Cytopeneto Map<br>RGSC Genome Assembly v3.4<br>RSSC Genome Assembly v3.4                                                                                                    | 5<br>Chr<br>5<br>5<br>5<br>Chr<br>5<br>5<br>Chr<br>5<br>5<br>5<br>5<br>5                                                                                                    | 384.6<br>Position<br>405<br>140,742,888140,747,580<br>140,747,827<br>140,747,827<br>140,747,827<br>140,753,399<br>Position<br>168,173,885168,174,140<br>168,173,886168,174,140 | Strand<br>+<br>+<br>Strand           | NGD           Source           NCBI           NCBI           NCBI           NCBI           Source           RGD           RGD           UINSTS |
| Peak: ( <u>Edn2)</u><br>Flank 2: ( <u>D5Mco10</u> )  | Vertice assembly 3.1 Map Rat Cytopenetic Map Rat Cytopenetic Map Rat Cetra Assembly V3.4 Rat Cetra Assembly V3.4 Rat Cytopenetic Map Rat Cytopenetic Map Rat Cytopenetic Map Rat Cytopenetic Map Rat Cytopenetic Map Rat Cetra Assembly V3.4 Rat Cetra Assembly V3.4 Rat Cetra | S           Chr           S           S           S           S           S           S           S           S           S           S           S           S           S           S           S           S           S           S           S | 384.6<br>Position<br>405<br>140,742,886.140,747,580<br>132,309,815.132,314,509<br>Position<br>168,173,895.168,174,140<br>168,173,896.168,174,140<br>168,173,896.159,733,854    | Strand<br>-<br>+<br>+<br>-<br>Strand | NGD           Source           NCBI           NCBI           NCBI           NCBI           Source           RGD           RGD           UINSTS |

Figure 1.14.16.

"Position Markers" subsection of the QTL report page.

Laulederkind et al.

| RGD Cu<br>Externa       | ration Notes<br>I Database Links                                                    |           |  |
|-------------------------|-------------------------------------------------------------------------------------|-----------|--|
| Addition                | I Information                                                                       |           |  |
| RGD Cu                  | ration Notes                                                                        | Reference |  |
| Note Type               | Note                                                                                |           |  |
| Note Type<br>qtl_genera | Note<br>syntenic to mouse salt-induced hypertension QTL Bpq3 (at mouse chromosome 4 | 619653    |  |

## Figure 1.14.17.

The "Additional Information" section of the QTL report page.

|                     | Derl          |                                                                |                               |                      | Physicen                |           |
|---------------------|---------------|----------------------------------------------------------------|-------------------------------|----------------------|-------------------------|-----------|
| File Help           |               |                                                                |                               |                      |                         |           |
|                     |               |                                                                |                               |                      |                         |           |
| RGD v3.4: 2.7       | 84 kbp from   | Chr10:16.942.913.16.94                                         | 45.696                        |                      |                         |           |
| Browser Select 1    | racks Uploa   | and Share Tracks Prefere                                       | inces                         |                      |                         |           |
| Search              |               | A STALLES STATISTICS                                           |                               |                      |                         |           |
| Cananiark or Roy    | 1011          | County 1                                                       |                               |                      |                         |           |
| Examples Gene       | Stat3, QTL Bp | 335, rs6456 463, ENSRNOSNP                                     | 2167044, D6Got99,             | Annotate Restriction | Sites Configure         | Go        |
| Cite 13 30,000,000  | 30,129,999,11 | percension, kalikrein, 16, Disea                               | se Heart, Defects, Congenital |                      |                         |           |
| RGD_v3.4            |               |                                                                |                               | Scroll/Zoom: 🤇 🎸     | - Show 2.784 kbp 🚽 🕂 🤌  | Flip      |
| Overview            | 20            | -                                                              |                               |                      |                         |           |
|                     |               | Cor 10                                                         | 308 4/8                       | sin sin Xin          | BON 900 1000            | 1100      |
|                     | 1             | on ton ton                                                     |                               |                      |                         |           |
| Region              |               | on 10n 20n                                                     |                               |                      |                         |           |
| Region              |               |                                                                | 1679008.                      |                      | 1700s                   | <b>→→</b> |
| B Region<br>Details | 411           | Christ 2.764 Ma                                                | 1 82p                         |                      | 120008. · · · ·         | →<br>₩    |
| E Region<br>Details | 411           | Chr101 2,784 kbp                                               | 1 kbp                         |                      | 1700a.<br>4<br>1.69498. | <br>₩     |
| Region     Details  | 411           | Chr10: 2,784 khp<br>(hr10: 2,784 khp<br>16943k<br>HB RGD Genes | 1 1209004.                    |                      | 10000.<br>1694794       | →<br>→    |

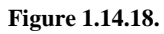

A default view of rat GBrowse with an RGD genes track selected.

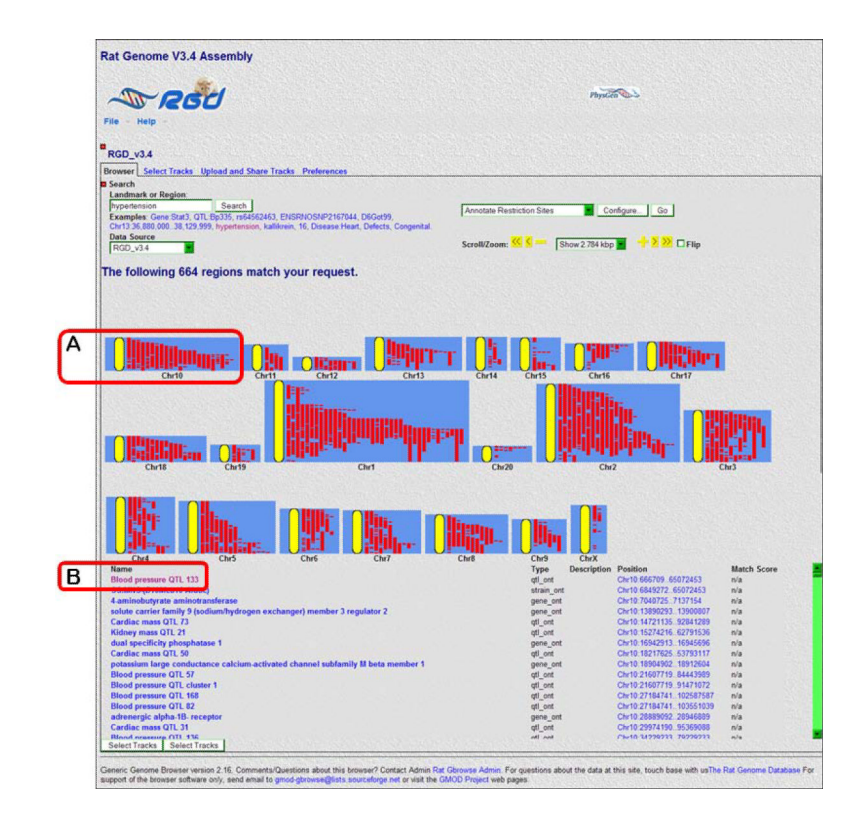

**Figure 1.14.19.** GBrowse search results page for **hypertension**.

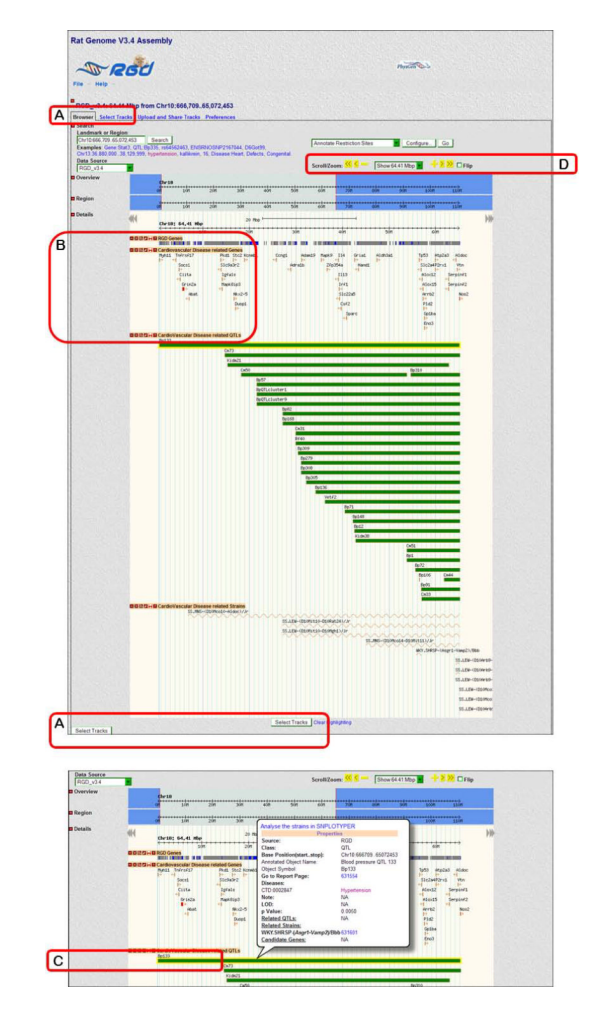

**Figure 1.14.20.** GBrowse detail page for Bp133, including view with QTL pop-up information.

|   | Rat Genome V3.4 Assembly                                                                                                    |                                                                                                    |
|---|----------------------------------------------------------------------------------------------------|----------------------------------------------------------------------------------------------------|
|   |                                                                                                    | n Martin                                                                                                    |
|   | RGD_v3.4: 1 Mbp from Chr10:33,369,581_34,369,580                                                                                                    |                                                                                                    |
| Α | Class to free the second second     | ending publication and approval from the data owner<br>ending publication and approval from the data owner                                                                                                    |
| A | Bear Bear                                                                                                    | Back to Browser                                                                                                    |
|   | Rat Genome V3.4 Assembly                                                                                                    | the GMOD Preject web pages.                                                                                                    |
|   | Rad Genome V3.4 Assembly                                                                                                    | In CMOD Project web pages                                                                                                    |
|   | Rat Genome V3.4 Assembly                                                                                                    | No. GMOD Project web pages                                                                                                    |
| В | Rat Genome V3.4 Assembly  Rat Genome V3.4 Assembly  File = Help =  RGD_v3.4: 64.41 Mbp from Chr10:666,709.65,072,453  Browner Select Tracks Uplead and Share Tracks Preferences  RGD_v3.4: 64.41 Mbp from Chr10:666,709.65,072,453  Browner Select Tracks Uplead and Share Tracks Preferences  RGD_v3.4: 64.41 Mbp from Chr10:666,709.65,072,453  Browner Select Tracks Uplead and Share Tracks Preferences  RGD_v3.4: 64.41 Mbp from Chr10:666,709.65,072,453  Browner Select Tracks Uplead and Share Tracks Preferences  RGD_v3.4: 64.41 Mbp from Chr10:666,709.65,072,453  Browner Select Tracks Uplead and Share Tracks Preferences  RGD_v3.4: 64.41 Mbp from Chr10:666,709.65,072,453  Browner Select Tracks Uplead and Share Tracks Preferences  RGD_v3.4: 64.41 Mbp from Chr10:666,709.65,072,453  Browner Select Tracks Uplead and Share Tracks Preferences  RGD_v3.4: 64.41 Mbp from Chr10:666,709.65,072,453  Browner Select Tracks Uplead and Share Tracks Preferences  RGD_v3.4: 64.41 Mbp from Chr10:666,709.65,072,453  Browner Select Tracks Uplead and Share Tracks Preferences  RGD_v3.4: 64.41 Mbp from Chr10:666,709.65,072,453  Browner Select Tracks Uplead and Share Tracks Preferences  RGD_v3.4: 64.41 Mbp from Chr10:666,709.65,072,453  Browner Select Tracks Uplead and Share Tracks Preferences  RGD_v3.4: 64.41 Mbp from Chr10:666,709.65,072,453  Browner Select Tracks Uplead Ard and Share Tracks Preferences  RGD_v3.4: 64.41 Mbp from Chr10:666,709.65,072,453  Browner Select Tracks Uplead Ard and Share Tracks Preferences  RGD_v3.4: 64.41 Mbp from Chr10:666,709.65,072,453  Browner Select Tracks Uplead Ard and Share Tracks Preferences  RGD_v3.4: 64.41 Mbp from Chr10:666,709.65,072,453  RGD_v3.4: 64.41 Mbp from Chr10:666,709.65,072,453  RGD_v3.4: 64.41 Mbp from Chr10:666,709.65,072,453  RGD_v3.4: 64.41 Mbp from Chr10:666,709.65,072,453  RGD_v3.4: 64.41 Mbp from Chr10:666,709.65,072,453  RGD_v3.4: 64.41 Mbp from Chr10:666,709.65,072,453  RGD_v3.4: 64.41 Mbp from Chr10:666,709.65,072,453  RGD_v3.4: 64.41 Mbp from Chr10:666,709,709  RGD_v3.4: 64.41 Mbp from | An CAROD Project web pages                                                                                                    |
| В | Rat Genome V3.4 Assembly  Rat Genome V3.4 Assembly  Roby V3.4 S4.41 Mbp from Chr10:666,70965,072,453  Roby V3.4: 54.41 Mbp from Chr10:666,70965,072,453  Roby V3.4: 54.41 Mbp from Chr10:6                                                                          | MoUND Project with pages  Plypication  Plypication Plypication Plypication  Plypication Plypication Ply |

## Figure 1.14.21.

GBrowse track selection page. The track content of the details display is determined by the choices made on this page.

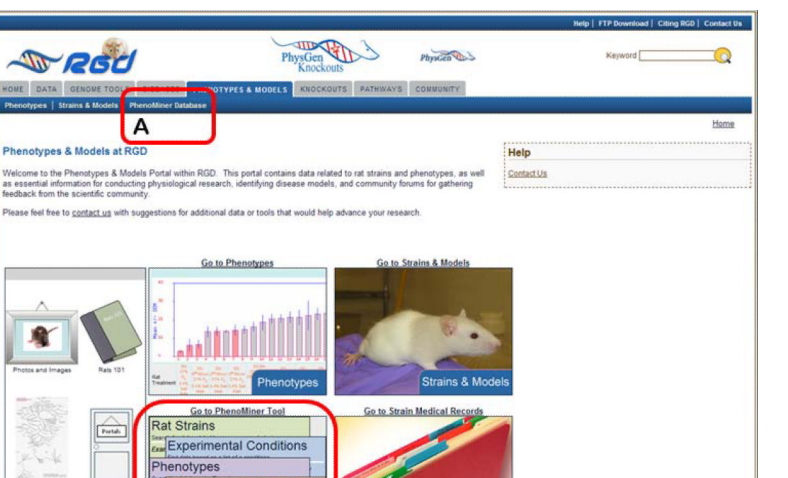

ent Methods

Mea

В

**Figure 1.14.22.** Phenotypes & Models home page.

Meet Joe Ra

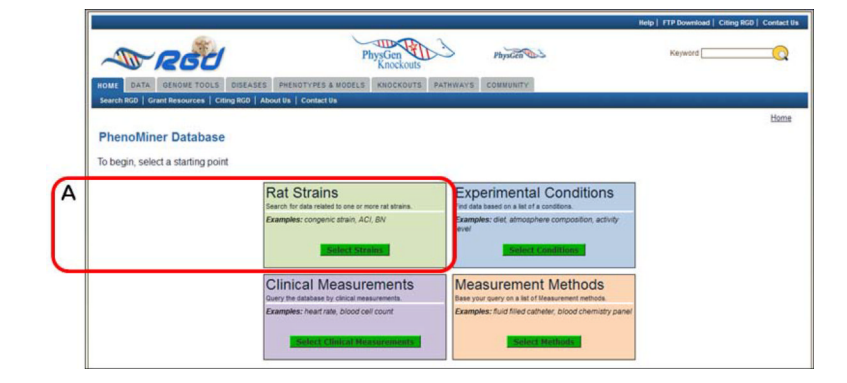

**Figure 1.14.23.** Phenominer Database home page.

| TROU                                                                                                    | PhysGen                                                                                                    | Physicen                                            | Keyword                  |
|----------------------------------------------------------------------------------------------------|----------------------------------------------------------------------------------------------------|-----------------------------------------------------|--------------------------|
| HOME DATA GENOME TOOLS DISEASES PHENO                                                                                                    | TYPES & MODELS KNOCKOUTS PATHWA                                                                                                    | YS COMMUNITY                                        |                          |
| Phenotypes   Strains & Models   PhenoMiner Database                                                                                                    |                                                                                                    | and the second second                               |                          |
|                                                                                                    |                                                                                                    |                                                     |                          |
| PhenoMiner Database                                                                                                    |                                                                                                    |                                                     |                          |
| Rat Strains Selection                                                                                                    |                                                                                                    |                                                     |                          |
| <ul> <li>Select 1 or more Rat Strains from the list below.</li> <li>Each selection will be used to filter remaining categ</li> <li>Click the plus (+) sign to expand sub topics.</li> <li>Strains can appear in multiple places in the tree</li> </ul>                                                                                                    | pories.<br>Ne. e.g. SS-BN consomics are found under "co                                                                                                    | nsomic strain", and the "BN" and "S                 | S" inbred strain groups  |
| Sex: male O female O both O                                                                                                    |                                                                                                    |                                                     |                          |
| Chromosome altered(6003)     Coisopenic strain(28)     Coisopenic strain(188)                                                                                                    |                                                                                                    |                                                     |                          |
| inbred strain(5352)                                                                                                    |                                                                                                    |                                                     |                          |
| outbred strain(365)                                                                                                    |                                                                                                    |                                                     |                          |
| <ul> <li>recombinant inbred strain(678)</li> <li>segregating inbred strain(76)</li> </ul>                                                                                                    |                                                                                                    |                                                     |                          |
|                                                                                                    |                                                                                                    |                                                     |                          |
| 🖹 🛄 transgenic strain(16)                                                                                                    |                                                                                                    |                                                     |                          |
| 🛞 🛄 transgenic strain(16)                                                                                                    |                                                                                                    |                                                     |                          |
| (B) 💭 transgenic strain(16)                                                                                                    |                                                                                                    |                                                     |                          |
| B 🗋 transgenic strain(16)                                                                                                    |                                                                                                    |                                                     |                          |
| B Transgenic strain(16)                                                                                                    | ICE FLAT EXTERNAL                                                                                                    |                                                     |                          |
| Transpenic strain(16)                                                                                                    | Contaction   Contaction   About Us                                                                                                    | Jobs at NGD                                         |                          |
| (* 🗋 transpeni: strain(36)                                                                                                    | Contact the   About the                                                                                                    | Jobs at RCD                                         |                          |
| (* 🗋 transgeni: strain(36)                                                                                                    | Contaction   About Die                                                                                                    | Joba at RCD                                         |                          |
| Brangeric stran(36)                                                                                                    | at Fac Drunsk Control In Abort In                                                                                                    | j.Jube et RGD                                       |                          |
| PhenoMiner Database                                                                                                    | Contest the   Adout the                                                                                                    | Jobe at 800                                         |                          |
| PhenoMiner Database Rat Strains Selection                                                                                                    | Contesting Advantage                                                                                                    | Jobs 41 800                                         |                          |
| PhenoMiner Database Rat Strains Selection     State 1 for more Rat Strains Some how the list before     Exch selection                                                                                                    | Control 191 Abod 191                                                                                                    | . John et 1500                                      |                          |
| Carangeric stran(16)      PhenoMiner Database      Rat Strains Selection      Select 1 or more Rat Strans from the list below.      Each velocitors will be tased to fiber remaining rates      Strains Carangeria immilliple places in the re-      Strains Carangeria immilliple places in the re-      Strains Carangeria immilliple places      Strains Carangeria immilliple places      Strains Caranger | Contact (is ) About its<br>Contact (is ) About its<br>prins.                                                                                                    | , John at 100                                       | 2° inbred strain groups  |
| Carangeric strain(36)      PhenoMiner Database      Rat Strains Selection      Sided 1 years that strain the list before      Each selection will be used to filter meaning carging      Click the play (1) sign to segard and to tocc.      Sonaic can appear in multiple places in the test      Second carging of the selection of the selection o | Contecting Advantage                                                                                                    | Jobs of 600<br>nservic strain", and the "DH" and "S | 5° inbred strain groups  |
| Carangeric stran(16)      PhenoMiner Database  Rat Strains Selection      Statist 1 or more Rat Strains from the list below.      Each selection ble ward 6 filter meaning cirking      Cick the joint (*) synt sequent that blocks      Statist can approach in multiple blacks in the res      Statist Congraphic in multiple blacks in the res      Statist Congraphic in multiple blacks in the res      Statist Congraphic in multiple blacks in the res      Statist Congraphic in multiple blacks in the res      Statist Congraphic in multiple blacks      Statist Congraphic in multiple blacks      Statist Congraphic in multiple blacks      Statist Congraphic in multiple blacks      Statist Congraphic in multiple blacks      Statist Congraphic in the black      Statist Congraphic in the black      Statist Congraphic in the  | Control 101 About 112<br>Control 101 About 112<br>prints.<br>e.e. e.g. SS-BN consomics are found under "car                                                                                                    | John at 150<br>reserve atom," and the "DK" and "S   | S' inbred strain groups  |
|                                                                                                    | Control Via   About Ini<br>Control Via   About Ini<br>prins.<br>e. e.g. SS-BI1 consomics are found under "co                                                                                                    | j John at 800<br>nomic strain", and the "BN" and "S | 5° indired strain groups |
| Contract Section     Sector of the sector of the sect | Context by 1 About the<br>Context by 1 About the<br>prints.<br>Rev eg SS-BN consonics are found under "co                                                                                                    | Johe et 600<br>nsomic strain", and the "DR" and "S  | 5° mbred strain groups   |
| Comparing a strangenic strang(36)      PhenoMiner Database      Rat Strains Selection      Statist 1 or more Statistication      Exch selection allowed in the list before      Exch selection allowed in the list before      Statist can agree allowed in the list before      Statist can agree  | Control 101 About 111<br>Control 101 About 111<br>prints.<br>e.e. 9 (\$5-00) consonics are found under "car                                                                                                    | John at 600                                         | S' inbred strain groups  |
| Comparing a strain (16)      PhenoMiner Database      Rat Strains Selection      Select 1 or more Rat Strains tem the list below.      Select 1 or more Rat Strains tem the list below.      Select 1 or more Rat Strains tem tem tem tem tem tem tem tem tem tem                                                                                                    | Contact (12)   About (12)<br>Contact (12)   About (12)<br>prints.<br>A, e.g. SS-BN consomics are found under "co                                                                                                    | John at 600                                         | 5° mbred strain groups   |
| Comparison of the second second  | eres to centre to a former to a former to | Jude at 500                                         | 5° indred strain groups  |
| Transperic strain(36)   PhenoMiner Database  Rat Strains Selection      Staff 1 with the list below.      Each selection ble used of the menang carg      Cick be plan (*) spot secand sub types.      In which plants have the below of the list below.      Staff 1 with the list below.      Staff 1 with the l  | Control 19   Abod 19<br>Control 19   Abod 19<br>pres.<br>e. e.g. SS-BR consonics are found under "ca                                                                                                    | John at 600                                         | S' inbres strain groups  |
|                                                                                                    | Contact (%)   Johnson<br>Generation (%)<br>prints.                                                                                                    | Jude effect                                         | 5' inbred strain groups  |

**Figure 1.14.24.** Rat strain selection interface.

Laulederkind et al.

| PhenoMiner Database<br>Select values from categories of interest and | select "Generate Report" to build report                                         | Matching Records 764 | New Conv. |
|----------------------------------------------------------------------|----------------------------------------------------------------------------------|----------------------|-----------|
| Rat Strains<br>Search for data related to one or more rat strains.   | Additional Options                                                               | 3                    |           |
| Examples: congenic strain, ACI, BN                                   | Limit By Experimental Conditions      Limit By Measurement Methods      I'm Done |                      |           |
| SS/Jr (764)     SS/Jr/HsdMcwi (459)     SS/JrSeac (14)               | E Gemeraté Reporte                                                               |                      |           |
| SS/JrSeac (14) You are limiting by: Rat Strains (764 reco            | rds)                                                                             |                      |           |

#### Figure 1.14.25.

Rat strain selection results page. There are options for further limiting data by clinical measurements, experimental conditions or measurement methods.

|   | Clinical Measurements Selection                                                                                                    |  |
|---|----------------------------------------------------------------------------------------------------|--|
|   | Select 1 or more Clinical Measurements from the list below.     Each selection will be used to filter remaining categories.     Click the fuel of 1 sign to exand sub topics.                                                                                                    |  |
|   | (# □ Diood measurement(150)<br>⊕ □ body morphological measurement(215)                                                                                                    |  |
| A | ■         ■         Cardiovascidar messarement(215)           ■         □         Deater mergehological measurement(150)           ■         □         Deater mergehological measurement(120)           ■         ■         Deater mergehological measurement(120)           ■         ■         Deater mergehological measurement(120)           ■         ■         Deater mergehological measurement(120)           ■         ■         Deater mergehological measurement(120)           ■         ■         Deater mergehological measurement(120)           ■         ■         Deater mergehological measurement(120)           ■         ■         Deater mergehological measurement(120) |  |
|   |                                                                                                    |  |

**Figure 1.14.26.** Clinical Measurements selection interface.

Laulederkind et al.

|                                                    |                                                        | Matching P                 | Kecords OT |  |
|----------------------------------------------------|--------------------------------------------------------|----------------------------|------------|--|
| Rat Strains                                        | Clinical Measurements                                  | Additional Options         |            |  |
| earch for data related to one or more rat strains. | Query the database by clinical measurement.            | Unit By Experimental Condi | A          |  |
| xamples: congenic strain, ACI, BN                  | Examples: heart rate, blood cell count                 | I'm Done                   |            |  |
| Edit Strains                                       | Edit Measurements                                      | Generate Replet            | В          |  |
| SS/Jr (57)<br>SS/JrHsdMcwi (55)                    | absolute change in heart rate (12)     heart rate (57) |                            |            |  |

## Figure 1.14.27.

Cumulated selections page. The data may be further limited by selection of Experimental Conditions and/or Measurement Methods on this page.

| Experiments by                                                                                                    | Clinical Measurements                                                                                                    |                                                                                                    | Refe sh Char                                                                                                    |                                                                                                    | Customize chart                                                                                                    |                                                                                                    |                                                                                                    |
|----------------------------------------------------------------------------------------------------|----------------------------------------------------------------------------------------------------|----------------------------------------------------------------------------------------------------|----------------------------------------------------------------------------------------------------|----------------------------------------------------------------------------------------------------|----------------------------------------------------------------------------------------------------|----------------------------------------------------------------------------------------------------|----------------------------------------------------------------------------------------------------|
| Clinical Measur                                                                                                    | ements                                                                                                    | Strains                                                                                                    |                                                                                                    | Conditi                                                                                                    | 101                                                                                                    | Measurement Methods                                                                                                    | Ape                                                                                                    |
| head rate<br>Min 170.2 M<br>Usie P Ferrale<br>How To                                                                                                    | 8<br>8                                                                                                    | 250+1<br>250+60                                                                                                    | Mari - 2                                                                                                    |                                                                                                    | e ontrol condition ( for 43-42 days) then<br>notifies addum content days (2% for 33-37<br>e control condition) ( for 43-42 days) then<br>solide sodium content days ( 2% for 35-37<br>rolling addum content days ( 3.4% for 35<br>o controlling addum content days ( 3.4% for<br>o controlling addum content days) ( 3.4% for<br>a controlling addum content days) ( 3.4% for<br>a controlling addum content days) ( 3.4% for<br>solid addum content days) ( 3.4% for<br>a controlling addum content days) ( 3.4% for<br>a controlling addum content days) ( 3.4% for<br>a controlling addum content days) ( 3.4% for<br>a controlling addum content days) ( 3.4% for<br>a controlling addum content days) ( 3.4% for<br>a controlling addum content days) ( 3.4% for<br>a controlling addum content days) ( 3.4% for<br>a content days) ( 3.4% for a content days) ( 3.4% for<br>a content days) ( 3.4% for a content days) ( 3.4% for<br>a conten                                                                                                    | dey(s)         Implementation           dey(s)         Implementation           <                                                                                                    | # 273.71<br># 275.71<br>275.71<br>275.71<br>275.71<br>275.71<br>275.71<br>275.71<br>275.71                                                                                                    |
|                                                                                                    | 600                                                                                                    | Conditions:<br>- air carbon dio<br>- air prigen can<br>- carbonide sod<br>- naive cambrid<br>- naive cambrid<br>- naive cambrid<br>- resting on true<br>- resting on true<br>- resting on true        | aide content (7%<br>dent (12% for 7 s<br>for content da<br>andtion<br>andtion ( for 8<br>dent) ( for 2 s<br>dent) ( for 2 min<br>dent) ( for 2 min<br>dent) ( for 5 min                                                                                                    | And Press)<br>mon)<br>t (1 Anh for 33 days) then control<br>to (2 days) then control sold.<br>To (2 days) then control sold.<br>(2 days) then<br>(3 days) then control and<br>(3 days) then<br>(4 days) then control (3 days)<br>(4 days) then control (3 days)<br>(4 days) then control (4 days)<br>(4 days) then control (4 days)<br>(4 days) then c                                                                                                    | hed socialism scienter diet (5 M for 35 days)<br>in content diet (7 for 35 37 days)<br>in content diet (7 for 35 37 days)<br>in content diet (7 for 35 37 days)<br>in missis for 3 minist (fore cursting on beads<br>in missis for 3 minist (fore cursting on beads                                                                                                    | them constrained such an constant diet (DSs for 2)<br>NE (1.6 antices for 2-3 minut                                                                                                    |                                                                                                    |
|                                                                                                    | HEART RATE (boatsimi                                                                                                    |                                                                                                    |                                                                                                    |                                                                                                    | ••••••<br>•••••                                                                                                    | *<br>                                                                                                    | -                                                                                                    |
| Options: <u>View</u>                                                                                                    | chart   Download.dat                                                                                                    | atable   View.ei                                                                                                    | spanded data                                                                                                    | E<br>a.table   Which.do.l.war                                                                                                    | XPERIMENTS                                                                                                    |                                                                                                    |                                                                                                    |
| Options: <u>View</u><br># of<br>Animals<br>(Click to Sort)                                                                                                    | Clinical<br>Clinical<br>Measurement<br>(Clea to Set)                                                                                                    | strain<br>(Citch to Sort)                                                                                                    | spanded data<br>Sex<br>(Click to Seet                                                                                                    | Labie   Which do I wan<br>Value Units<br>poise to Sert poise to Sert                                                                                                    | Condition 1<br>Condition 1                                                                                                    | Condition 2<br>(Clea to Sort)                                                                                                    | Condition<br>(Click to Sect                                                                                                    |
| Options: <u>View</u><br># of<br>Animals<br>(Click to Set)<br>10                                                                                                    | Clinical<br>Clinical<br>Measurement<br>clink to beet<br>beart rate                                                                                                    | Strain<br>(Circk to Sort)<br>SSUE                                                                                                    | spanded data<br>Sex<br>pDisk to Set<br>male                                                                                                    | Labie I Which do I wan<br>Value Units<br>polisk is Sert polisk is Ser<br>407 0 beats/min                                                                                                    | Condition 1<br>(Circle to ford)<br>(Circle to ford)<br>(Circle to ford)<br>(Circle to ford)<br>(Circle to ford)                                                                                                    | Condition 2<br>(Data to feet<br>then controlled sodium context Bet<br>(2% for 33-37 days)                                                                                                    | Condition<br>(Click to Sort                                                                                                    |
| Options: <u>View</u><br># of<br>Animals<br>(Click to Sent)<br>10<br>5                                                                                                    | Clinical<br>Clinical<br>Measurement<br>clini to long<br>heart rate<br>heart rate                                                                                                    | Strain<br>Cleake Sort<br>SSUE<br>SSUE                                                                                                    | spanded data<br>Sex<br>(Dick to Set)<br>male<br>male                                                                                                    | Labie I Which do Lwan<br>Value Units<br>Rink to Seet Rink to Seet<br>407.0 beats/min<br>378.0 beats/min                                                                                                    | Condition 1<br>(Cleak to Seet)<br>nave control constant (See<br>40-42 days)<br>naive control condition (Se<br>40-42 days)                                                                                                    | Condition 2<br>(Dials to long)<br>Dear controlled social deal<br>(25 for 33-7) dear)<br>then controlled addem content deal<br>(25 for 53-7) dear)                                                                                                    | Condition<br>(Circle to Seet                                                                                                    |
| Options: <u>View</u><br># of<br>Animals<br>(Clock to Sent)<br>10<br>5<br>20                                                                                                    | Clinical<br>Clinical<br>Measurement<br>glues to beet<br>beast rate<br>beast rate<br>beast rate                                                                                                    | Strain<br>cleake two<br>SSUE<br>SSUE<br>SSUE                                                                                                    | spanded data<br>Sex<br>clinik to See<br>male<br>male<br>female                                                                                                    | Labie I Which do I wan<br>Value Units<br>Rink to Ser Dick to Ser<br>407.0 beats/min<br>378.0 beats/min<br>437.0 beats/min                                                                                                    | Condition 1<br>(Cleak to See<br>name Control condition (See<br>4)-42 days)<br>name control condition (See<br>4)-42 days)<br>controlled sodium content diet<br>(0.4% for 35 days)                                                                                                    | Condition 2<br>gine to long<br>their controlled stadum context Set<br>(2% for 33.37 days)<br>their controlled adjumic context det<br>barn controlled adjumic context det<br>(1.9 % for 35 eran)                                                                                                    | Condition<br>(Cleak to Swet)                                                                                                    |
| Options: <u>View</u><br># of<br>Animals<br>(Closk to long<br>10<br>5<br>20<br>7                                                                                                    | chat   Devriced dat<br>Clinical<br>Measurement<br>scies to bee<br>heart rate<br>heart rate<br>heart rate                                                                                                    | Strain<br>Cleake Soot<br>SSUE<br>SSUE<br>SSUE<br>SSUEAMORE                                                                                                    | rganded data<br>Sex<br>Clink to Sert<br>male<br>male<br>famale<br>female                                                                                                    | Labis I Which do I wan<br>Value Units<br>Clink to Sert Dick to Sert<br>407.0 beats/min<br>378.0 beats/min<br>437.0 beats/min<br>531.2 beats/min                                                                                                    | Condition 1<br>sciewe teet<br>43-22 days)<br>make certific condition (for<br>43-32 days)<br>anime certific condition (for<br>43-32 days)<br>controlled addium content det<br>(8 4% for 32 days)<br>resting on teachemil (for 5 mins)                                                                                                    | Condition 2<br>Eners is low<br>from controller social control control<br>(2% for 33/37 days)<br>from controller social control cher<br>(2% for 36/37 days)<br>for unaming or transition (2.8                                                                                                    | Condition<br>(Elink to Set<br>then controlled sodium<br>dist (3% for 21 days)                                                                                                    |
| Options: <u>View</u><br># of<br>Animats<br>glock to Swit<br>10<br>5<br>20<br>7<br>9                                                                                                    | Clinical<br>Clinical<br>Measurement<br>soles to see<br>heart rate<br>heart rate<br>heart rate<br>heart rate<br>heart rate                                                                                                    | Strain<br>Chek to Solo<br>SSUE<br>SSUE<br>SSUE<br>SSUE<br>SSUE<br>SSUE                                                                                                    | spanded data<br>Sex<br>plink to Seet<br>male<br>famale<br>famale<br>famale<br>male                                                                                                    | Labir I Which do Lixen<br>Value Units<br>(Dirk to Sore (Dirk to Sore<br>407 0 basta/min<br>378 0 basta/min<br>437 0 basta/min<br>5312 besta/min<br>437 8 basta/min                                                                                                    | Condition 1<br>size to test<br>and control condition (for<br>49-22 days)<br>make certric condition (for<br>49-22 days)<br>controlled solution content diet<br>(p45% 675 days)<br>resting on treadmil (for 55 mins)                                                                                                    | Constition 2<br>pine to long<br>the control social definition<br>the control social control of the<br>the control of the control of the<br>control of the control of the<br>the control of the control of the<br>minute (or 35 minut)<br>when social on the social (0.8<br>minute (or 35 minut)                                                                                                    | Condition<br>gines to two<br>then controlled sodium<br>diet (% for 21 days)                                                                                                    |
| Options: <u>View</u><br># of<br>Animals<br><u>clock to low</u><br>5<br>5<br>7<br>9<br>3                                                                                                    | Clinical<br>Clinical<br>Measurement<br>scieve trate<br>heart rate<br>heart rate<br>heart rate<br>heart rate<br>heart rate                                                                                                    | atable I View.ex<br>Strain<br>Clock to Solo<br>SSUE<br>SSUE<br>SSUE<br>SSUE<br>SSUE<br>SSUE<br>SSUE<br>SSU                                                                                            | spanded data<br>Sex<br>point to See<br>male<br>male<br>female<br>female<br>female<br>female                                                                                                    | Labir I Wisch da Ivan<br>Value Units<br>Joine to the Units<br>Joine to the Units<br>407 0 beats/min<br>437 0 beats/min<br>437 2 beats/min<br>26.99 beats/min<br>26.99 beats/min                                                                                                    | XPERIMENTS Condition 1 Condition 1 Condition 1 Condition 1 Condition Condition (for A2-22 days) make control condition (for A2-22 days) resting on treadmil (for 5 mins) resting on treadmil (for 5 mins) resting on treadmil (for 5 mins)                                                                                                    | Condition 2<br>Enter to the<br>first or the test<br>(5 to 33-25 equal)<br>than controlled isofano control dis<br>(5 to 33-25 equal)<br>than controlled jould control did<br>(5 to 35-21 equal)<br>than controlled jould control did<br>minime for 35 minis)<br>them validing on tradition ((3 to<br>minime for 35 minis)                                                                                                    | Condition<br>cline to let<br>then controlled sodium<br>diet (3% for 21 days)<br>then nowing on traded                                                                                                    |
| Options: <u>View</u><br># of<br>Animals<br>globa to low<br>5<br>20<br>7<br>9<br>3<br>1                                                                                                    | uchant / Deventoad dat<br>Clinical<br>Measurement<br>stics to low<br>heart rate<br>heart rate<br>heart rate<br>heart rate<br>beart rate<br>absolute change in<br>heart carge<br>absolute change in                                                                                                    | atable I Viewan<br>Strain<br>Rink to bee<br>SSUE<br>SSUE<br>SSUE<br>SSUE<br>SSUE<br>SSUE<br>SSUE<br>SS                                                                                                | spanded data<br>Sex<br>point to Seet<br>male<br>male<br>female<br>female<br>female<br>female<br>male                                                                                                    | Labis I Wischdul Iven<br>Value Units<br>(clinia telore, clinia telore<br>407 O bastalmin<br>378 O bastalmin<br>437 O bastalmin<br>5312 bastalmin<br>299 bastalmin<br>1453 bestalmin<br>1453 bestalmin                                                                                                    | Condition 1<br>Canadition 1<br>Canadi                                                                                        | Condition 2<br>Ethe transf<br>(2) for the transf<br>(2) for 2) 20 days<br>(2) for 20 20 days<br>(2) for 20 20 days<br>(2) for 20 days<br>(2) for 20 days<br>(2) for 20 days<br>(2) for 2) days<br>(2) for 2)                                                                                                    | Condition<br>chek to test<br>then controlled sodium<br>diet (5% for 21 days)<br>then running on breader<br>minink for 25 minis)                                                                                                    |
| Options: <u>View</u><br># of<br>Animals<br>(Dick to Sort)<br>5<br>20<br>7<br>9<br>3<br>5<br>5                                                                                                    | uchant   Desmissed dat<br>Colinical<br>Measurement<br>colse is lower<br>heart rate<br>heart rate<br>heart rate<br>heart rate<br>absolute change in<br>heart rate<br>absolute change in<br>heart rate<br>absolute change in<br>heart rate                                                                                                    | stable   View ex<br>Strain<br>(Diek to Song<br>SSU/<br>SSU/HistMice<br>SSU/HistMice<br>SSU/HistMice<br>SSU/HistMice<br>SSU/HistMice                                                                   | spanded data<br>Setx<br>clinik te Seet<br>male<br>female<br>female<br>female<br>female<br>female<br>female                                                                                                    | Littlife   Which.dol.van<br>Value Units<br>1407 0 bestafter<br>1407 0 bestafter                                                                                                    | Condition 1<br>Condition 1<br>Condition 1<br>Condition 1<br>44-24 (pr)<br>44-24 (pr)<br>control (pr)<br>44-24 (pr)<br>resting on the content det<br>(pr) She to Sherry)<br>resting on the content det<br>resting on the content det<br>resting on the cont                                                                                                    | Condition 2<br>Dise to well<br>and a tower<br>the control of provide the<br>provide the control of the<br>dise tower the control of the<br>dise tower the control of the<br>dise values of the control of the<br>mers tables of the the control of the<br>mers the control of the<br>mers the control of the<br>dise values of the control of the<br>mers the control of the<br>mers the control of the<br>mers the control of the<br>mers the control of the<br>mers the control of the<br>mers the control of the<br>mers the control of the<br>mers values of the meta-the of the<br>mers values of the meta-the of the<br>mers values of the meta-the of the<br>mers values of the meta-the of the<br>mers values of the meta-the of the<br>mers values of the meta-the of the meta-the<br>mers the control of the meta-the of the meta-the<br>meta-values of the meta-the of the meta-the<br>meta-the meta-the of the meta-the of the meta-the<br>meta-the meta-the meta-the of the meta-the<br>meta-the meta-the meta-the often of the<br>meta-the meta-the meta-the often of the<br>meta-the meta-the meta-the meta-the<br>meta-the meta-the meta-the meta-the meta-the<br>meta-the meta-the meta-the<br>meta-the meta-the meta-the meta-the meta-the<br>meta-the meta-the meta-the meta-the meta-the meta-the<br>meta-the meta-the meta-the meta-the meta-the meta-the meta-the meta-the<br>meta-the meta-the                                                                                                    | Condition<br>consists set<br>then controlled sodium<br>dat (3% for 21 days)<br>then running on treadm<br>minn for 3-5 mins)                                                                                                    |
| Options: <u>View</u><br># of<br>Animals<br>science is been<br>to<br>5<br>20<br>7<br>9<br>3<br>1<br>8<br>8<br>37                                                                                                    | ccharl   Deventional.date<br>Cellinical<br>Measurement<br>Solase been<br>haat rate<br>heart rate<br>heart rate<br>heart rate<br>heart rate<br>heart rate<br>heart rate<br>beart rate<br>be                                                                     | stable   View as<br>Strain<br>(Dia to beek<br>SSUE<br>SSUE<br>SSUE<br>SSUE<br>SSUE<br>SSUE<br>SSUE<br>SSU                                                                                             | spanded data<br>Sex<br>points to Seet<br>male<br>male<br>female<br>female<br>female<br>female<br>female<br>female<br>female<br>female                                                                                                    | Lable   Which.dal.wan<br>Value Units<br>407 0 bestaftin<br>378 0 bestaftin<br>378 0 bestaftin<br>378 0 bestaftin<br>378 0 bestaftin<br>378 0 bestaftin<br>437 0 bestaftin<br>437 3 bestaftin<br>437 3 bestaftin                                                                                                    | Condition 1<br>Condition 1<br>Condition 1<br>Condition 1<br>Constant of the Constant<br>of the Constant of the Constant<br>Constant of the Constant of the Constant<br>Constant of the Constant (for Smar)<br>mediag on transmit (for Smar)<br>mediag on transmit (for Smar)<br>mediag on transmit (for Smar)                                                                                                    | Condition 2<br>Condition 2<br>Conditio 2<br>Condition 2<br>Condition 2<br>Condition 2<br>Condition 2<br>Conditi                                                                                                    | Condition<br>(class to test<br>then controlled sodium<br>diet (8% for 21 days)<br>then number 21 days)<br>then number 35 mms)                                                                                                    |
| Options: <u>View</u><br># of<br>Animals<br>(Clask to long<br>10<br>5<br>220<br>7<br>9<br>3<br>1<br>8<br>3<br>27<br>9                                                                                                    | cchast   <u>Dreveficiend data</u><br><u>Clinical</u><br><u>Measurement ent</u><br><u>schessurement ent</u><br><u>schessurement</u><br>heast rate<br>heast rate<br>heast rate<br><u>absolute</u> change in<br>heast rate<br><u>absolute</u> change in<br>heast rate<br><u>absolute</u> change in<br>heast rate<br><u>absolute</u> change in<br>heast rate                                                                                                    | Strain<br>Chains to the<br>SSUE<br>SSUE<br>SSUE<br>SSUE<br>SSUE<br>SSUE<br>SSUE<br>SSU                                                                                                    | spanded data<br>S&X<br>Click to Seri<br>male<br>male<br>formale<br>formale<br>formale<br>formale<br>formale<br>formale<br>formale<br>formale                                                                                                    | Value Units<br>Value Units<br>prine is ter Units<br>prine is ter Units<br>487 6 testanime<br>487 6 testanime<br>487 6 testanime<br>487 8 testatime<br>487 8 testatime                                                                                                    | Condition 1<br>Condition 1<br>Conditio 1<br>Condition 1<br>Condition 1<br>Condition 1<br>Condition 1<br>Conditi                                                 | Condition 3<br>Line has<br>the condition of the 3-3-3 (applied)<br>the condition of the 3-3-3 (applied)<br>the condition of the 3-3-3 (applied)<br>the condition of the 3-3 (applied)<br>the condition of the 3-3 (applied)<br>the condition of the 3-3 (applied)<br>the solution of the 3-3 (applied)<br>the solution of                                                                                                    | Condition<br>close to test<br>then centrolled andum<br>det (% for 21 days)<br>then running on treader<br>minima for 2-5 minis)<br>then running on treader                                                                                                    |
| Options: <u>View</u><br># of<br>Animals<br>(Claim also long<br>10<br>5<br>220<br>7<br>9<br>3<br>1<br>8<br>3<br>27<br>9<br>3<br>3                                                                                                    | cthat   Deveload data<br>Clinical<br>Measurement<br>poor bet<br>heat cale<br>heat cale<br>heat cale<br>beat cale<br>abuild composition<br>abuild composition<br>abuild                                                                                                    | atable   Viewan<br>Strain<br>Cloak to See<br>SSUE<br>SSUE<br>SSUE<br>SSUESMAN<br>SSUESMAN<br>SSUESMAN<br>SSUESMAN<br>SSUESMAN<br>SSUESMAN                                                             | spanded data<br>S&x<br>Chick to Seri<br>male<br>male<br>female<br>female<br>female<br>female<br>female<br>female<br>female<br>female<br>female                                                                                                    | Likér I 200ch do Lisar<br>Value Units<br>Erin in ter gins in for<br>497 O bestchme<br>497 O bestchme<br>497 O bestchme<br>497 D bestchme<br>497 D bestchme<br>497 D bestchme<br>497 B bestchme<br>1953 D bestchme<br>1953 D bestchme<br>1953 D bestchme<br>1953 D bestchme<br>1953 D bestchme<br>492 C gestchme                                                                                                    | EXPERIMENTS                                                                                                    | Condition 2<br>States to an<br>Original Condition Condition<br>(Chine Condition) (Chine Condition)<br>(Chine Condition) (Chine Condition) (Chine Condition)<br>(Chine Condition) (Chine Condition) (Chine Condition)<br>(Chine Condi                                                                                                    | Condition<br>share when<br>the certained solar<br>and (PL to 21 day)<br>the control of a solar<br>minime for 35 mm3)<br>the numery on treads                                                                                                    |
| Options: <u>View</u><br>#nimals<br>(Cina te lon)<br>50<br>5<br>20<br>7<br>9<br>3<br>3<br>1<br>8<br>8<br>37<br>9<br>9<br>37<br>3                                                                                                    | schaft   Deveload data<br>Clinical<br>Measurement<br>schae town<br>haart cale<br>haart cale                                                                                                    | Lishin I Vincen<br>Shrain<br>Shrain<br>Shrain<br>Shiri<br>Shiri<br>Shirishikan<br>Shirishikan<br>Shirishikan<br>Shirishikan<br>Shirishikan<br>Shirishikan                                             | spanded data<br>Sex<br>polisk to Seet<br>male<br>male<br>female<br>female<br>female<br>female<br>female<br>female<br>female<br>female                                                                                                    | Lable 1 Vitich-du Laron<br>Vallee Units<br>2010 Beaching Dents for<br>2010 Beaching<br>2010 Beaching<br>2010 Beachi | EXPERIMENTS                                                                                                    | Condition 2<br>Determined within condition<br>that condition and an analysis<br>that condition and an analysis<br>of the 13.33 condition and an<br>analysis and an analysis and an<br>analysis and an analysis and an<br>analysis and an analysis and an<br>analysis of the analysis<br>and an analysis of the analysis<br>and an analysis of the analysis<br>and an analysis of the analysis of<br>an analysis of the analysis of<br>an analysis of the analysis of the<br>analysis of the analysis of the<br>analysis of the analysis of the<br>analysis of the analysis of the<br>analysis of the analysis of the<br>analysis of the analysis of the analysis of the<br>analysis of the analysis of the analysis of the<br>analysis of the analysis of the analysis of the<br>analysis of the analysis of the analysis of the<br>analysis of the analysis of the analysis of the analysis of the<br>analysis of the analysis of the analysis of the analysis of the<br>analysis of the analysis of the analysis of the analysis of the<br>analysis of the analysis of the analysis of the analysis of the<br>analysis of the analysis of the analysis of the analysis of the<br>analysis of the analysis of the analysis of the analysis of the<br>analysis of the analysis of the analysis of the analysis of the<br>analysis of the analysis of the analysis of the analysis of the<br>analysis of the analysis of the analysis of the analysis of the<br>analysis of the analysis of the analysis of the analysis of the<br>analysis of the analysis of the analysis of the analysis of the<br>analysis of the analysis of the analysis of the analysis of the<br>analysis of the analysis of the analysis of the analysis of the<br>analysis of the analysis of the analysis of the analysis of the analysis                                                                                                    | Condition<br>plase to be<br>de (1% to 21 day)<br>that rowing an inade<br>mitter for 35 mitter<br>that rowing an inade<br>mitter for 35 mitter                                                                                                    |
| Options: <u>View</u><br># finals<br>(2014 to final<br>50<br>5<br>20<br>7<br>9<br>3<br>3<br>1<br>8<br>8<br>3<br>7<br>9<br>9<br>3<br>7<br>3<br>3<br>3<br>7<br>9                                                                                                    | uchari I Devertradidat<br>Clinical<br>Measurement<br>che to tes<br>hear care<br>hear care                                                                                                    | Libbe I Vencen<br>Strain<br>close to long<br>SSUP<br>SSUP<br>SSUPESMAR<br>SSUPESMAR<br>SSUPESMAR<br>SSUPESMAR<br>SSUPESMAR<br>SSUPESMAR<br>SSUPESMAR<br>SSUPESMAR<br>SSUPESMAR                        | spanded data<br>Sex<br>polisk to Seet<br>male<br>male<br>female<br>female<br>female<br>female<br>female<br>female<br>female<br>female<br>female<br>female                                                                                                    | Latel Viterch do Larenza<br>Katel Viterch do Larenza<br>Valore Units<br>Science Her Science Her<br>Science Her<br>2017 Description<br>2017 Description<br>2017 Desc                                                                            | Condition 1<br>Data Ison<br>Condition 1<br>Data Ison<br>Conditio 1<br>Data Ison<br>Condition 1<br>Data Ison<br>Condition 1<br>Data Ison<br>C | Condition 2<br>Characteristics Condition 2<br>Characteristics Co                                                                                                    | Condition<br>Else to test<br>de (dis for 21 des)<br>Ben control de la benarra<br>Ben normig as heads<br>Den normig as heads<br>Den normig as heads                                                                                                    |
| Options: <u>View</u><br># of<br>Animals<br>20iek to long<br>0<br>20<br>7<br>9<br>3<br>3<br>3<br>3<br>7<br>9<br>3<br>3<br>4                                                                                                    | Clinical<br>Bleasurement<br>Steak ing<br>Theat cale<br>heat cale<br>heat cale<br>heat cale<br>heat cale<br>heat cale<br>heat cale<br>heat cale<br>heat cale<br>heat cale<br>heat cale<br>heat cale<br>heat cale<br>heat cale<br>heat cale<br>heat cale<br>heat cale<br>heat cale<br>heat cale<br>heat cale<br>heat cale<br>heat cale<br>heat cale<br>heat cale                                                                                                    | alable I Viewan<br>Strain<br>Stoke to bee<br>SSUE<br>SSUE<br>SSUE<br>SSUE<br>SSUE<br>SSUE<br>SSUE<br>SS                                                                                               | spanded data<br>S&x<br>schek to tort<br>male<br>male<br>female<br>female<br>female<br>female<br>female<br>female<br>female<br>female<br>female                                                                                                    | Latifie 1 Xibich. Al Lateral<br>Values of Units.<br>4473 Destative<br>4473 Destative<br>4473 Destative<br>4473 Destative<br>4474 Destative<br>4474 Destative<br>4474 Destative<br>4472 Destative<br>4475 Destative<br>4475 Destative                                                                                                    | XPERIMENTS                                                                                                    | Condition 2<br>State to the condition 2<br>(b) to 333 d ratio<br>(b) to 333 d ratio<br>(b) to 333 d ratio<br>(b) to 333 d ratio<br>(b) to 333 d ratio<br>(b) to 333 d ratio<br>(b) to 33 d ratio<br>(b) to 33 d ratio<br>(b) to 34 d ratio<br>(b) to 34 d ratio<br>(b) t                                                                                                    | Condition<br>plate to for<br>our control of the set<br>of the set of the<br>minister for set<br>minister for set<br>on compare to beaution<br>minister for set<br>on compare to beaution<br>minis |
| Coptions: <u>View</u><br># of<br>Animals<br>200<br>5<br>20<br>7<br>9<br>3<br>3<br>3<br>7<br>9<br>3<br>7<br>3<br>4                                                                                                    | Linital I Developadation<br>Clinical<br>Measurement<br>hart one<br>hart one<br>hart one<br>hart one<br>hart one<br>about developation<br>hart one<br>hart one<br>hart one<br>hart one<br>hart one<br>hart one<br>hart one<br>hart one<br>hart one<br>hart one<br>hart one<br>hart one<br>hart one<br>hart one<br>hart one<br>hart one<br>hart one<br>hart one<br>hart one<br>hart one<br>hart one<br>hart one<br>hart one                                                                                                    | alable   View.en<br>Strain<br>Con to the<br>SSUE<br>SSUE<br>SSUESMAN<br>SSUESMAN<br>SSUESMAN<br>SSUESMAN<br>SSUESMAN<br>SSUESMAN<br>SSUESMAN<br>SSUESMAN<br>SSUESMAN                                  | Spandod data<br>Statu<br>Male<br>male<br>male<br>female<br>female<br>female<br>female<br>female<br>male<br>female<br>male<br>female<br>male<br>female<br>female                                                                                                    | Latifie 1 Which do Later<br>Value Units<br>2010 to live do Converte<br>407 Destriver<br>407 Destriver<br>4                                                                                                    | Condition 1     Condition 1     Condition                                                                                                    | Condition 2<br>States have<br>the strength state of states<br>of the strength states of states<br>of the strength states of states<br>of the strength states<br>and strength strength states<br>and strength strength states<br>and strength strength states<br>and strength strength strength st<br>and strength strength st<br>and states and strength st<br>and states and st<br>and states and st<br>and states and st<br>and states and st<br>and states and st<br>and states and st<br>and states and st<br>and states and st<br>and states and st<br>and states and st<br>and states and st<br>and states and st<br>and states and st<br>and states and st<br>and st<br>and states and st<br>and st<br>and s | Condition<br>Joint & tert<br>Ben controlled solution<br>der (MS 621 controlled solution<br>Ben naming på head<br>miner for 2 d miner<br>solution for 2 d miner<br>solution and solution and solution<br>solution and solution and solution<br>solution and solution and solution<br>solution and solution and solution<br>solution and solution and solution<br>solution and solution and solution and solution<br>solution and solution and solution and solution<br>solution and solution and solution and solution<br>solution and solution and solution and solution<br>solution and solution and solution and solution and solution<br>solution and solution and solution and solution and solution<br>solution and solution and solution and solution and solution and solution<br>solution and solution and solution and solution and solution and solution<br>solution and solution and solution and solution and solution and solution<br>solution and solution and solution and solution and solution and solution<br>solution and solution and so                                                                                                    |
| Options: <u>View</u><br># of<br>Animals<br>science to low<br>to<br>20<br>7<br>9<br>3<br>5<br>8<br>3<br>3<br>7<br>9<br>3<br>3<br>4<br>5<br>5<br>5<br>5<br>5<br>5<br>5<br>5<br>5<br>5<br>5<br>5<br>5<br>5<br>5<br>5<br>5                                                                                                    | Clinical<br>Bleasurement<br>Jose e Nel<br>Heart care<br>Near care<br>Near care                                                                                                    | atable   View en<br>Strale<br>State to bee<br>SSUP<br>SSUP<br>SSUPERMARE<br>SSUPERMARE<br>SSUPERMARE<br>SSUPERMARE<br>SSUPERMARE<br>SSUPERMARE<br>SSUPERMARE<br>SSUPERMARE<br>SSUPERMARE              | spanded data<br>Sex<br>Konas to Kent<br>male<br>male<br>formale<br>formale<br>formale<br>formale<br>formale<br>formale<br>formale<br>formale<br>formale<br>formale<br>formale<br>formale<br>formale                                                                                                    | Latifie 1 Witch du Later<br>Valleie Unites<br>477 Destachen<br>477 Destachen<br>477 Desta                                                                                                    | KPERIMENTS      Condition 1     The set of the set of the set                                                                                                    | Condition 2<br>Series to an<br>end control calculation control for<br>the control of any series of<br>the control of any series of<br>the control of any series of a<br>first to any series of a<br>mean weaking any series of a<br>mean series of a series of a<br>mean series of a series of a<br>mean series of a series of a<br>mean series of a series of a<br>mean series of a series of a<br>mean series of a series of a<br>mean series of a series of a<br>mean series of a series of a<br>mean series of a series of a<br>mean series of a series of<br>mean series of a series of a<br>mean series of a series of<br>mean series of a series of<br>mean series of mean series of mean series of<br>mean series of mean series of mean series of<br>mean series of mean series of mean series of<br>mean series of mean series of mean series of mean series of<br>mean series of mean series of mean series of mean series of<br>mean series of mean series of mean series of mean series of<br>mean series of mean series of mean series of mean series of<br>mean series of mean series of mean series of mean series of mean series of<br>mean series of mean series of mean series of mean series of mean series of mean series of mean series of mean series of mean series of mean series of mean series of mean series of mean                                                                                                    | Constitution<br>can be been<br>der (17% for 21 dags)<br>der forfs for 21 dags)<br>mitten transport and<br>mitten for 25 ming)                                                                                                    |
| Options: <u>View</u><br>#1 of<br>Animals<br>price is long<br>5<br>20<br>7<br>9<br>3<br>3<br>3<br>3<br>4<br>10<br>61<br>3                                                                                                    | schart I Deveload dat<br>Behavioren og<br>Behavioren og<br>haart ode<br>haart ode                                                                                                    | atable I Vanua<br>Strain<br>Chuo to torq<br>SSU<br>SSU<br>SSUMMAR<br>SSUMMAR<br>SSUMMAR<br>SSUMMAR<br>SSUMMAR<br>SSUMMAR<br>SSUMMAR<br>SSUMMAR<br>SSUMMAR<br>SSUMMAR<br>SSUMMAR<br>SSUMMAR<br>SSUMMAR | Senato di data<br>Sex<br>conso to seret<br>mate<br>mate<br>formato<br>formato<br>fo | Latin 2004.ds.Lat.<br>2019 2004.ds.Lat.<br>2019 2014.ds.Lat.<br>2019 2014.ds.Lat.<br>2019 2014.ds.Lat.<br>2014 2014.ds.Lat.<br>2014 2014.ds                                                                                                    | Condition 1     Condition 1     Condition                                                                                                    | Condition 2<br>Contact of the second second sec                                                                                                    | Constitution<br>pairs with the solution<br>and (in the 21 days)<br>Been controlled a solution<br>minima for 2 days)<br>                                                                                                    |
| Options: <u>Units</u><br># of<br>Animals<br>Exercise test<br>5<br>5<br>20<br>7<br>9<br>3<br>1<br>5<br>5<br>7<br>9<br>3<br>1<br>1<br>5<br>7<br>9<br>3<br>1<br>1<br>1<br>1<br>1<br>1<br>1<br>1<br>1<br>1<br>1<br>1<br>1                                                                                                    | schert   Developed det<br>Researcher operation<br>Researcher operation<br>Rest des<br>Next des<br>Next des       | atable   Vanual<br>Stain<br>Chain temp<br>SSUE<br>SSUE<br>SSUE<br>SSUE<br>SSUE<br>SSUE<br>SSUE<br>SSU                                                                                                 | spanded data<br>Sex<br>Sex<br>Sex<br>male<br>male<br>femate<br>femate<br>femate<br>femate<br>femate<br>femate<br>male<br>femate<br>femate<br>femate<br>femate<br>femate<br>femate<br>femate                                                                                                    | Latifie 1 2014ch.ds.1 and 2014<br>Value Units<br>407 2 beats here is used to be<br>407 3 beats here is used to be<br>407 3 beats here is<br>407 3 beats here is<br>407 3 beats here is<br>407 3 beats here is<br>407 3 beats here is<br>407 4 beats here is<br>407 2 beats here is<br>407 2 beats here is<br>407 2 beats here is<br>407 2 beats here is<br>407 2 beats here is<br>407 2 beats here is<br>407 2 beats here is<br>407 2 beats here is<br>407 2 beats here is<br>407 2 beats here is<br>407 2 beats here is<br>407 2 beats here is<br>407 2 beats here is<br>407 3 beats here is<br>407 2 beats here is<br>407 2                                                                                                    | Condition 1     Condition 1     Condition                                                                                                    | Condition 2<br>Condition 2<br>Context States Local Context<br>Context States Context<br>Context States Context<br>Context States Context<br>States Context<br>Stat                                                                                                    | Constitution<br>gines to be<br>the controlled solution<br>de (dh's lo 21 day)<br>Rete rounds of the solution<br>minime hot 3 day music<br>minime hot 3 day music<br>the control of the solution<br>minime hot 3 day music<br>                                                                                                    |
| Option <u>Yes</u> if of Animals     if of S     S     S | Laber I Dention der<br>Messerennen<br>Messeren<br>Messeren<br>Messeren<br>Nart der<br>Hart der<br>Ha | azable I Vorean<br>Strain<br>Stain<br>SSU<br>SSU<br>SSU<br>SSU<br>SSU<br>SSU<br>SSU<br>SSU<br>SSU<br>SS                                                                                               | rganded ditat<br>male<br>male<br>male<br>fornale<br>fornale<br>fornale<br>fornale<br>fornale<br>fornale<br>fornale<br>fornale<br>fornale<br>fornale<br>fornale<br>fornale<br>fornale<br>fornale<br>fornale                                                                                                    | Lidita 1 Xinch.di Lanca<br>Value V Terrero Construction<br>217 2 beaching<br>217 2 beaching<br>217 3 beaching<br>217 3 beaching<br>217 3 beaching<br>217 3 beaching<br>218 3 beaching<br>218 3 beaching<br>218 3 beaching<br>218 3 beaching<br>219 3 beaching<br>219 3 beachin                               | Constitution 1     Constitution 1     Constitution 1     Constitution 1     Constitution 1     Constitution 1     Constitution 1     Constitution 2     Constitution 2     Constitu                                                                                                    | Condition 2<br>Control to the bar<br>Mark State of the Control to the<br>Control to the Control to the<br>Control to the Control to the Co                                                                                                    | Condition<br>pice as the<br>pice as the<br>deg (the 2 ± day)<br>Mere participation of the<br>mere the 2 ± days<br>Mere participation of the<br>mere the 2 ± days<br>Mere participation of the<br>deg (the 2 ± days)                                                                                                    |

## Figure 1.14.28.

PhenoMiner report page. All the data available for the selected parameters is displayed or made accessible on this page.

Laulederkind et al.

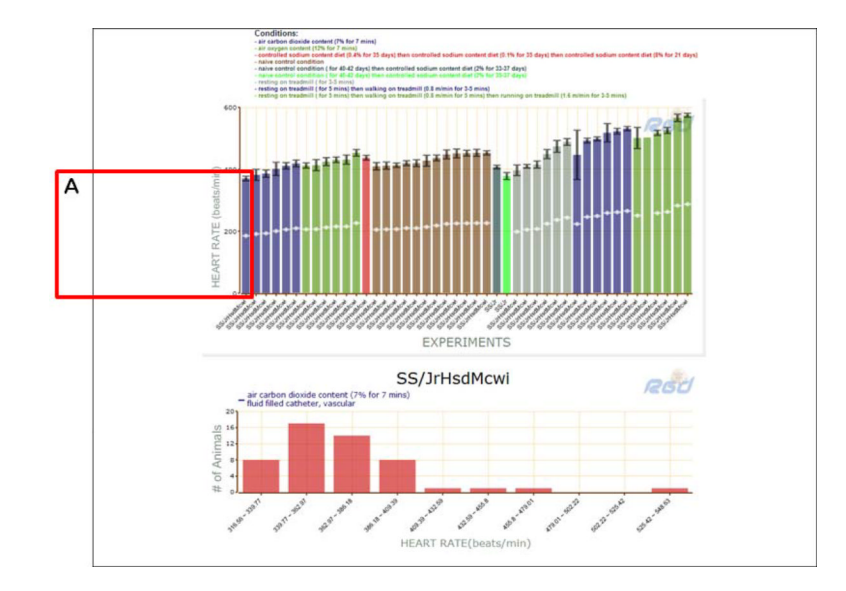

**Figure 1.14.29.** PhenoMiner report page with extended capability displayed.

| A | Experiments by Clinical Measurements                                             | Refresh Chart                            | Customize chart                                                                                                    |                     |                                                 |
|---|----------------------------------------------------------------------------------|------------------------------------------|----------------------------------------------------------------------------------------------------|---------------------|-------------------------------------------------|
|   | Clinical Measurements<br>Near rate<br>Near rate<br>absolute change in heart rate | Strains<br>SS/Jr - 1<br>SS/JrHsdMoei - 2 | Conditions  Conditions  Control control condition (for 40-42 days) then  control content dist (21% for 33-37 days)  rs ve: control condition (for 40-42 days) then  control dist (21% for 40-72 days)  control dist (21% for 40-72 days) | Measurement Methods | Age 73-79 days 75-79 days 75-79 days 85-92 days |
|   | How To                                                                           |                                          | controlled sodium content diet (0.4% for 35 days)<br>then controlled sodium content diet (0.1% for 35<br>days) then controlled sodium content diet (8% for 21                                                                            |                     | 2-99 days                                       |

#### Figure 1.14.30.

The top of the PhenoMiner report page showing options to "Customize chart".